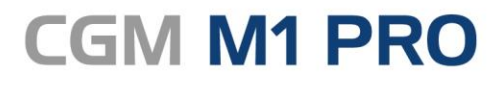

Arztinformationssystem

### EFFEKTIV. EFFIZIENT. ERFOLGREICH.

## MODULDOKUMENTATION

Elektronische Arbeitsunfähigkeitsbescheinigung (eAU) STAND JUNI 2023

Synchronizing Healthcare

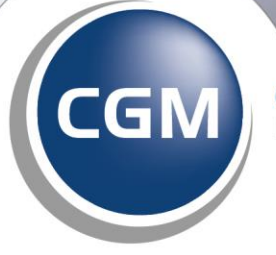

CompuGroup Medical

### INHALT

| 1       | Die elel | ktronische Arbeitsunfähigkeitsbescheinigung (eAU) mit KIM                       | 3    |
|---------|----------|---------------------------------------------------------------------------------|------|
|         | 111      | Allgemein                                                                       | 3    |
|         | 1.1.2    | Ühergangsregelung                                                               |      |
|         | 113      | Technische Voraussetzungen                                                      | 4    |
| 1.      | .2 Eins  | itellungen eAU                                                                  | 5    |
|         | 121      | eAll ist aktiviert                                                              | 5    |
|         | 122      | Finrichtung nicht abgeschlossen nur Stylesheetdruck aktiv                       | 5    |
|         | 123      | Ausdruck in allen Konfigurationen auf Standarddrucker umleiten                  | 5    |
|         | 124      | eAll-Ausdruck altes Verfahren verwenden                                         | 6    |
|         | 125      | Drucken mit Auswahl der Durchschläge                                            | 0    |
|         | 1.2.6    | Signatur mittels SMC-B erzeugen                                                 | 6    |
|         | 1.2.7    | eAU vor dem Versand repräsentieren                                              | 6    |
|         | 1.2.8    | eAU auf Stapel legen und später versenden                                       | 6    |
|         | 1.2.9    | Abrufintervall von eAU Rückmeldungen (10-240 Minuten)                           | 7    |
|         | 1.2.10   | Anpassung der Arztstammdaten                                                    | 7    |
|         | 1.2.11   | Druckereinstellung                                                              | 8    |
|         | 1.2.12   | Einstellung zum Ausdruck Patientendurchschlag                                   | 9    |
|         | 1.2.13   | Einstellungen für einen Weiterbildungsassistenten                               | 10   |
| 1.      | .3 eAL   | Jausstellen                                                                     | 11   |
|         | 131      | eAll signieren und versenden                                                    | 12   |
|         | 132      | Neues Druckverfahren der eALI                                                   | 17   |
|         | 133      | Frieuter Ausdruck                                                               | 18   |
|         | 134      | Stornierung einer eAU                                                           | 18   |
|         | 1.3.5    | eAU-Postfach                                                                    | 19   |
|         | 1.3.6    | Vorgehen im Fehlerfall                                                          | 22   |
|         | 1.3.7    | Versandfehler                                                                   | 22   |
|         | 1.3.8    | Gültigkeitsfehler                                                               | 22   |
|         | 1.3.9    | KIM/TI-Störungen                                                                | 22   |
|         | 1.3.10   | Ersatzverfahren                                                                 | 23   |
|         | 1.3.11   | Bestimme Patienten                                                              | 24   |
|         | 1.3.12   | Vertreterregelung                                                               | 25   |
|         | 1.3.13   | Kollegiale Vertretung (nach § 20 Musterberufsordnung)                           | 25   |
|         | 1.3.14   | Persönliche Vertretung (nach § 32 Abs. 2, Satz 2 Ärzte-Zulassungsverordnung)    | 25   |
|         | 1.3.15   | Ärzte und Ärztinnen in Weiterbildung (AiW)                                      | 25   |
| 1.      | .4 Dok   | umentation im Behandlungsblatt                                                  | 26   |
|         | 1.4.1    | Bedeutung der Einträge                                                          | 26   |
|         | 1.4.2    | Fehlerdokumentation                                                             | 26   |
| 1       | 5 FAC    | )-Liste eAU                                                                     | 26   |
| 1       | 6 Tut    | orials (Aufzeichnung unserer Online-Seminare)                                   | 27   |
| 1.<br>1 |          | Lin Radon Württemberg, bei Teilnahme am Vertreg der Elektronischen Arthurreturg | 27   |
| 1.      | ., eac   | in bauen-wurttemberg, bei reinanme am vertrag der Elektronischen Arztvernetzung | ,.27 |

## 1 Die elektronische Arbeitsunfähigkeitsbescheinigung (eAU) mit KIM

#### 1.1.1 Allgemein

Die eAU sollte ursprünglich zum 1. Oktober 2021 verpflichtend eingeführt werden und das bisherige Muster 1 ablösen. Die KBV (Kassenärztliche Bundesvereinigung) konnte mit dem GKV-Spitzenverband jedoch eine Übergangsregelung zunächst zwischen dem 01.10.2021 und dem 31.12.2021 vereinbaren, die nochmals verlängert worden ist. Daher ist die eAU nun erst zum 01.07.2022 für alle Kassenärzte Zeitpunkt Ab verpflichtend. diesem ist das bisher genutzte Muster 1 (Arbeitsunfähigkeitsbescheinigung) nicht mehr gültig! Ärzte/Ärztinnen sind nach SGB V §295 ab diesem Zeitpunkt dazu verpflichtet, Arbeitsunfähigkeitsbescheinigungen auf elektronischem Weg an die Krankenkassen zu versenden. Die Arbeitsunfähigkeitsbescheinigung auf gelbem Papier wird somit zum Auslaufmodell. Durch den Gesetzgeber wurde festgelegt, dass die Umsetzung der elektronischen Arbeitsunfähigkeitsbescheinigung (eAU) schrittweise erfolgt.

#### Schritt 1:

Die Übermittlung der eAU durch die Praxen an die Krankenkassen ist bereits seit dem 1. Oktober 2021 möglich, sofern Sie seit diesem Zeitpunkt bereits alle technischen Voraussetzungen erfüllen. Die KBV schreibt dazu auf Ihrer Website unter <u>KBV - Elektronische Arbeitsunfähigkeitsbescheinigung</u> (<u>eAU</u>):

Start: seit 1. Oktober 2021, wenn technisch möglich Die eAU ist für alle Ärztinnen und Ärzte verpflichtend. Voraussetzungen: TI-Anbindung (mindestens mit einem E-Health-Konnektor, besser

mit einem ePA-Konnektor), KIM-Dienst, eHBA 2.0, PVS-Update

#### Schritt 2:

Ab dem 1. Januar 2023 soll auch die Weiterleitung der Daten an den Arbeitgeber nur noch digital erfolgen. Zuständig dafür sind nicht die Praxen, sondern die Krankenkassen - sie stellen den Arbeitgebern die AU-Informationen elektronisch zur Verfügung. Vertragsärztinnen und -ärzte sind weiterhin verpflichtet, ihren Patientinnen und Patienten eine vereinfachte AU-Bescheinigung auf Papier auszudrucken. Auf Wunsch der Patienten wird auch ein unterschriebener Ausdruck für den Arbeitgeber ausgestellt. (Quelle: <u>KBV - Elektronisch Arbeitsunfähigkeitsbescheinigung (eAU)</u>)

Der Patient hat weiterhin Anspruch auf eine ausgedruckte Version seiner Bescheinigung.

#### 1.1.2 Übergangsregelung

Sollten Sie feststellen, dass Ihre Praxis aktuell die <u>technischen Voraussetzungen</u> noch nicht erfüllt, können Sie als Anwender vorerst die eAU in einem sogenannten "Stylesheet" ausdrucken. Hierbei handelt es sich um eine Art "Blankodruck. Dieser ist jedoch nicht gleichzusetzen mit dem Blankoformulardruck, für den Sie eine Modul-Lizenz benötigen und Ihre Formulare auf dem rosafarbigen KV-Papier ausdrucken. Der Stylesheet-Ausdruck der eAU kann auf einem herkömmlichen weißen DIN A4- oder DIN A5-Papier erfolgen – hierfür benötigen Sie keine Lizenz für den Blankoformulardruck.

Auf Basis des CGM M1 PRO-Updatestandes 26.2.0 stellt CGM M1 PRO sicher, dass die eAU automatisch zum 01.07.2022 aktiviert wird.

#### 1.1.3 Technische Voraussetzungen

KIM (Kommunikation im Medizinwesen) wird dabei den bisherigen Standard KV-Connect ablösen und zukünftig als ausschließlicher Kommunikationsweg dienen.

Damit Sie KIM und damit auch die eAU komfortabel aus Ihrem CGM M1 PRO heraus nutzen können, gilt es, die nachfolgenden Voraussetzungen zu erfüllen:

Aktuelle CGM M1 PRO-Version (mindestens 26.2.0 oder höher).

□ Konnektor mit Konnektor-Version PTV 3 (oder höher) sowie bei Nutzung von Fremdkonnektoren (nicht CGM-Konnektor) ist eine zusätzliche Modulfreischaltung notwendig.

□ Kartenterminal zum Einlesen des eHBA oder SMC-B ist vorhanden und korrekt eingerichtet (Anpassung im Infomodell ist erfolgt).

□ eHBA (G2 oder höher, diesen können Sie unter <u>https://www.d-trust.net/cgm</u> bestellen) oder SMC-B ist vorhanden (für Verwendung der Komfortsignatur ist zwingend der eHBA G2 erforderlich).

□ KIM-Basismodul ist lizenziert und eingerichtet (wenden Sie sich dazu bitte an Ihren Vertriebs- und Servicepartner. (<u>Hier</u> erhalten Sie auch Informationen auf unserer Website).

□ KIM-Mailadresse ist lizenziert und eingerichtet (bestellbar über kim-shop.cgm.com).

□ Für alle Arbeitsplätze, an denen eine eAU ausgedruckt wird, wird ein 64-Bit-Betriebssystem vorausgesetzt.

□ Aktuelle KIM-Client-Modul-Version.

□ Das neue Druckverfahren gemäß KBV-Stylesheet wurde eingerichtet, siehe <u>Druckereinstellung</u> Im Optimalfall verwenden Sie einen Laserdrucker (mindestens 300 dpi).

□ Ein 64-Bit-Betriebssytem an all denjenigen Arbeitsplätzen, an denen die eAU ausgedruckt werden soll.

### **1.2 Einstellungen eAU**

Wechseln Sie in Praxisdaten | Praxis-Konfigurationen | weitere Einstellungen | Einstellungen eFormulare.

Klicken Sie auf den Abtauchknopf "Einstellung eAU"

| Einstellung | eAU: | • |  |
|-------------|------|---|--|
|             |      |   |  |
|             |      |   |  |

| ", \ Einstellungen eFormulare \ Einstellungen eAU                 |
|-------------------------------------------------------------------|
| * -                                                               |
| Einstellungen:                                                    |
| eAU ist aktiviert: 🖂                                              |
| Einrichtung nicht abgeschlossen nur Stylesheetdruck aktiv:        |
| Ausdruck in allen Konfigurationen auf Standarddrucker umleiten: 🗌 |
| eAU Ausdruck altes Verfahren verwenden: 🔽                         |
| Drucken mit Auswahl der Durchschläge: 🗌                           |
| Signatur mittels SMC-B erzeugen (erstellen der eAU): 🗌            |
| eAU vor dem Versand repräsentieren (eAU-REP): 🗌                   |
| eAU auf Stapel legen und später versenden (eAU-STP): 🗌            |
| Abrufintervall von eAU Rückmeldungen (10-240 Minuten): 10         |
|                                                                   |

#### 1.2.1 eAU ist aktiviert

Dieser Haken kann ab dem 01.07.2022 nicht mehr entfernt werden.

#### 1.2.2 Einrichtung nicht abgeschlossen nur Stylesheetdruck aktiv

Sofern Sie technisch noch nicht für den Versand einer eAU an den Kostenträger vorbereitet sind, können Sie vorerst den sogenannten "Styleheetausdruck" aktivieren. Dies bedeutet, dass die eAU regulär als eine Art "Blankodruck" auf einem herkömmlichen weißen DIN A4 oder DIN A5-Blatt ausgedruckt werden kann. Für den Ausdruck des Stylesheets ist keine Lizenzierung für die Blankoformularbedruckung notwendig.

1.2.3 Ausdruck in allen Konfigurationen auf Standarddrucker umleiten

Der Ausdruck des Stylesheets sollte grundsätzlich auf einem Laserdrucker (mit mindestens 300 dpi) erfolgen. Ein Ausdruck auf einem Nadeldrucker ist nicht zu empfehlen. Sollte(n) in Ihrer Praxis ein oder

mehrere Laserdrucker als Windows Standarddrucker definiert sein, und Sie möchten die eAUs jeweils auf dem zugeordneten Standarddrucker ausdrucken, können Sie dies über das Setzen des Hakens bei "Ausdruck in allen Konfigurationen auf Standarddrucker umleiten" erreichen. Beispielsweise könnte dies auch hilfreich sein, wenn Sie bisher Ihre Formulare auf dem Original-Vordruck (und somit über einen Nadeldrucker ausdrucken) und nur im Büro ein Laserdrucker für die Privatabrechnung benutzt wird Dieser Laserdrucker ist als Windows-Standarddrucker definiert und steht allen Arbeitsplätzen als Netzwerkdrucker zur Verfügung. Da Sie nun neben der Privatabrechnung auch die eAU auf diesem Drucker ausdrucken möchten, wäre dies einfach über das Setzen dieses Schalters steuerbar.

#### 1.2.4 eAU-Ausdruck altes Verfahren verwenden

Ist dieser Schalter gesetzt, erfolgt der Ausdruck der eAU über ein CGM M1 PRO-internes Verfahren. Hierbei kann es in gewissen Konstellationen zu einem etwas verkleinerten aber dennoch validen Ausdruck kommen. In einem solchen Fall kann das Entfernen dieses Schalters (der standardmäßig aktiviert ist) dafür genutzt werden, den Ausdruck der eAU in dessen Größe anzupassen.

## Wichtiger Hinweis: Bitte entfernen Sie diesen Schalter nur nach Rücksprache mit Ihrem Vertriebs- und Servicepartner!

#### 1.2.5 Drucken mit Auswahl der Durchschläge

Dieser Haken kann aktiviert werden, wenn Sie vor dem Ausdruck der eAU wählen wollen, welcher Durchschlag ausgedruckt werden soll. Sie haben dann die individuelle Auswahl den Durchschlag für den Kostenträger, Arbeitgeber oder Patienten für den Ausdruck zu aktivieren oder zu deaktivieren. Der Durchschlag für den Kostenträger kann nur gedruckt werden, wenn er nicht bereits online versendet wurde.

#### 1.2.6 Signatur mittels SMC-B erzeugen

Wenn Sie zum aktuellen Zeitpunkt noch nicht über einen eHBA verfügen, können Sie **übergangsweise** mit der SMC-B signieren. Setzen Sie den Haken im Feld "Signatur mit SMC-B erzeugen". Sobald der eHBA vorliegt, sollte dieser jedoch dem jeweiligen Behandler zugeordnet und die Einstellung "Signatur mittels SMC-B erzeugen" wieder entfernt werden.

#### 1.2.7 eAU vor dem Versand repräsentieren

Legen Sie fest, ob Sie jede eAU vor Signatur und Versand in einer Repräsentationsansicht anzeigen möchten.

#### 1.2.8 eAU auf Stapel legen und später versenden

Legen Sie fest, ob jede eAU auf einen Stapel gelegt wird, damit sie zu einem späteren Zeitpunkt über das <u>ePostfach</u> versendet werden kann.

Die genannten Funktionen können in jeder aufgerufenen AU temporär aus- bzw. eingeschaltet werden.

#### 1.2.9 Abrufintervall von eAU Rückmeldungen (10-240 Minuten)

Legen Sie den Abrufintervall für Rückmeldungen der Krankenkassen fest. Stellen Sie das Abrufintervall in Minuten ein. Das Intervall kann zwischen 10 und 240 Minuten eingestellt werden. Die Standardeinstellung ist auf 10 Minuten festgelegt.

Bitte beachten Sie, dass der Intervallabruf nur möglich ist, wenn Sie die KIM-Adresse mit der SMC-B registriert haben.

#### 1.2.9.1 Abrufintervall: KIM-Adresse mit eHBA verbunden

Ist die KIM-Adresse auf den eHBA registriert, ist es technisch nicht möglich, einen Abrufintervall von Rückmeldungen einzustellen. In diesem Fall wird für den angemeldeten ärztlichen Mitarbeiter, zu dem eHBA und KIM-Adresse gehören, ein Abruf-Hinweis angezeigt.

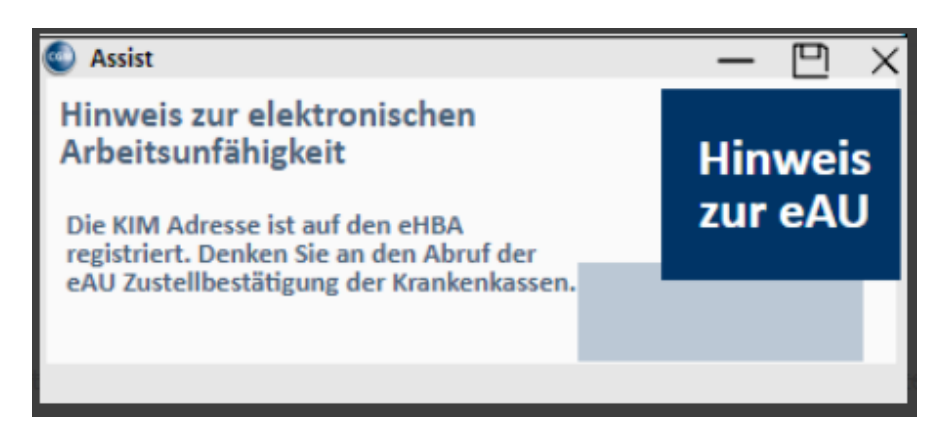

In diesem Fall muss der Abruf der Rückmeldungen manuell erfolgen. Rufen Sie hierzu das ePostfach auf und wählen Sie "eAU KIM" aus.

| Behandlungsdaten \ ePostfach                          |   |                               |
|-------------------------------------------------------|---|-------------------------------|
| 🗱 💿 📔 🥒 👳 🍾 🍣 🛱 🔊                                     | 2 | % 🛐 🔋 🖓                       |
| Zeitraum<br>Datum von: 22.03.2022 29.03.2022 - AU KIM | ~ | Empfänger: amo v<br>Status: v |

Klicken Sie auf die Funktion 🖄 zum manuellen Abruf der Rückmeldungen.

#### 1.2.10 Anpassung der Arztstammdaten

Mit der eAU müssen bestimmte Informationen in eigenen Feldern geliefert werden, damit diese korrekt an die Krankenkasse übermittelt werden können. Hierzu ist es notwendig die Arztstammdaten anzupassen. Wählen Sie unter "Praxisdaten - Ärzte" den zu ändernden Arzt aus und ergänzen Sie die Angaben. Überprüfen Sie die Angaben der Felder Vorsatzwort und Berufsbezeichnung und machen Sie hier ggf. notwendige Angaben.

| Ärzte                                     |                   |     |                  |          |     |
|-------------------------------------------|-------------------|-----|------------------|----------|-----|
| 🗱 🖌 📔 🌾 🗐                                 | ✓                 |     | <u></u>          |          | 🧢 🔑 |
| Na <u>m</u> e:                            | Armbruster        |     |                  | ±        |     |
| <u>V</u> orname:                          | Detlef            |     |                  |          |     |
| T <u>i</u> tel/ <mark>Vorsatzwort:</mark> | Dr. med.          | von |                  |          |     |
| <u>Z</u> usatz:                           | Graf              |     |                  |          |     |
| Geburts <u>d</u> atum:                    |                   |     | Geschlecht: M    | ~        |     |
| KV-A <u>r</u> ztnummer:                   |                   |     |                  |          |     |
| • LA <u>N</u> R:                          | 999999901         | Foi | rtbildungsnr. (H | EFN):    |     |
|                                           |                   | I   | Landesärztekamme | ernr:    |     |
| Fachgebiete:                              | Augenheilkunde    |     |                  | ^        |     |
|                                           | Chirurgie         |     |                  | <b>~</b> |     |
| EBM-Fachgebiet:                           | FA Gefäßchirurgie |     |                  | ~        |     |
| Beruf:                                    | Arzt              |     |                  |          |     |
|                                           |                   |     |                  |          |     |
|                                           |                   |     |                  |          |     |

#### 1.2.11 Druckereinstellung

Wenn Sie bereits die zu lizenzierende Blankoformularbedruckung nutzen, haben Sie vermutlich die Einstellung des gewünschten Formats (DIN A4, DIN A5, hoch/quer) für die AU-Bescheinigung eingestellt. Hier müssen Sie dann keine Änderung vornehmen, es sei denn, Sie möchten das Exemplar für den Arbeitgeber und den Patienten nun über ein anderes Format drucken.

Wie erwähnt, ist die lizenzabhängige Blankoformularbedruckung **NICHT** für den Druck der eAU ausschlaggebend, dennoch wird für den Druck der eAU auf diese Einstellungen zurückgegriffen. Die Einstellungen erreichen Sie auch ohne Lizenz.

Um das Format A4 oder A5 einzustellen, gehen Sie bitte folgendermaßen vor (egal ob Sie eine Lizenz für den Blankoformulardruck besitzen oder nicht):

Praxisdaten | Praxis-Konfiguration | weitere Einstellungen | Blankoformularbedruckung. Wählen Sie die AU-Bescheinigung (01/16) aus und geben Sie rechts das gewünschte Format für den Ausdruck an.

| nstellungen (A4-Standardformulare ROT-Markier) | =)              |         |          |             |                                                                                                    |                     |               |               |   |
|------------------------------------------------|-----------------|---------|----------|-------------|----------------------------------------------------------------------------------------------------|---------------------|---------------|---------------|---|
|                                                | kein Durchsch   | ıl.     | Vorlager | format      |                                                                                                    | Offset<br>verwenden | Bild Top      | Bild<br>Links |   |
| SARS-CoV-2 Testung (01/21)                     |                 | OHoch   | • Quer   | ○ A4        | A5                                                                                                    |                     |               |               |   |
| Auftrag f. SARS-CoV-2Testung                   |                 | OHoch   | Ouer     | ○ A4        | A5                                                                                                    |                     |               |               |   |
| Heilmittelverordnung                           |                 | Hoch    | Quer     | <b>○</b> A4 | A5                                                                                                    |                     |               |               |   |
| Überweisung (10/19)                            |                 | OHoch   | Quer     | <b>○</b> A4 | ● A5                                                                                                    |                     |               |               |   |
| Anfschein für Labor (10/19)                    |                 | OHoch   | Quer     | ○ A4        | A5                                                                                                    |                     |               |               |   |
| Chronikerbescheinigung 10/16                   |                 | Hoch    | OQuer    | <b>A</b> 4  | A5                                                                                                    |                     |               |               |   |
| Ergotherapie (01/17)                           |                 | Hoch    | OQuer    | ○ A4        | A5                                                                                                    |                     |               |               |   |
| Physikalische Therapie (01/17)                 |                 | Hoch    | OQuer    | ○ A4        | • A5                                                                                                    |                     |               |               |   |
| AU-Bescheinigung (01/16)                       |                 | Hoch    | OQuer    | ○ A4        | A5     A5     A     A  |                     |               |               |   |
| Bericht med. Dienst                            |                 | • Hoch  | OQuer    | ○ A4        | A5     A5     A |                     |               |               |   |
| Beleg Praxisgebühr als BFB drucken:            |                 | () Hoch | OQuer    |             |                                                                                                    |                     |               |               |   |
| Druckvorschaltmas)                             | e deaktivieren: |         |          |             |                                                                                                    | gesichert           | e Vorlagen ve | rwenden: [    | 7 |
| Appaging Formationing großer                   | Stompolipholt.  |         |          |             |                                                                                                    | gesionero           | e vorragen ve | rwenden.      | _ |

Speichern Sie anschließend die Masken mit dem grünen Haken <F12>.

Auf welchem Drucker die Exemplare für den Arbeitgeber und den Patienten (in Einzelfällen auch für den Kostenträger) ausgedruckt werden, richtet sich nach der bekannten Drucker-Konfiguration, die Sie über Praxisdaten | Benutzer-Konfiguration\* | Drucker-Konfiguration vornehmen. Der Ausdruck der eAU kann weiterhin über diese Konfiguration eingerichtet werden. Das Formular zur Konfiguration des Ausdrucks lautet "AU-Bescheinigung (01/16)".

| ( \ A | U-Besche | inigung (01/16) \ Konfiguration Formulardruck |          |              |                  |                  |     |    |                 |   | 1 |
|-------|----------|-----------------------------------------------|----------|--------------|------------------|------------------|-----|----|-----------------|---|---|
|       | *        | -                                             | Ö        |              | $\triangleright$ |                  |     |    |                 | 1 | ? |
|       | Nr.      | -Formular                                     | sichtbar | <b>x</b> – Z | Siffer           | Drucker          |     | BD | 90°-Archivieren |   |   |
|       | 1        | Kassenrezept (4/02)                           |          |              |                  | Vorschau         | ~   |    |                 | ~ | ^ |
|       | 2        | Überweisung (04/11)                           |          |              |                  | Vorschau         | ~ [ |    |                 | ~ |   |
|       | 3        | Überweisung (4/05)                            |          |              |                  | Vorschau         | ~ [ |    |                 | ~ |   |
|       | 4        | AU                                            |          |              |                  | Vorschau         | ~ 6 |    |                 | ~ |   |
|       | 5        | AU-Bescheinigung (01/16)                      |          |              |                  | Standard-Drucker | ~ [ |    |                 | ~ |   |
|       | 6        | Überweisung                                   |          |              |                  | Vorschau         | ~   |    |                 | ~ |   |

Nachdem Sie Ihre Änderungen in der Drucker-Konfiguration vorgenommen und gespeichert haben, beenden Sie bitte CGM M1 PRO an diesem Arbeitsplatz und starten es erneut.

Weitere Informationen zum Druck entnehmen Sie bitte auch <u>Neues Druckverfahren der eAU</u>.

#### 1.2.12 Einstellung zum Ausdruck Patientendurchschlag

Sofern generell alle Ihre Patienten keinen Ausdruck der eAU wünschen, können Sie eine Einstellung vornehmen, mit der <u>kein Ausdruck</u> für den Patientendurchschlag durchgeführt wird.

Wechseln Sie in **Praxisdaten|Benutzer-Konfiguration\*|Maskeneinstellungen|Formular AU** und aktivieren Sie die Checkbox "BFB: Patientendurchschlag nicht ausdrucken". Nach dem Speichern mit <F12> wird der Patientendurchschlag nicht mehr ausgedruckt.

\*) Sollten Sie hier Änderungen vornehmen, ist beim Aufruf der Benutzer-Konfiguration darauf zu achten, dass Sie sich nicht in einer sog. \*-Konfiguration befinden. Ist dies der Fall, werden Ihre Änderungen nur temporär bis zum nächsten CGM M1 PRO-Neustart gespeichert. Um langfristig die Änderungen speichern zu können, ist es notwendig, sich mit einem anderen Benutzer/Passwort am System anzumelden. Bei Fragen wenden Sie sich bitte an Ihren Vertriebs- und Servicepartner oder unseren CGM M1 PRO-Support.

#### 1.2.13 Einstellungen für einen Weiterbildungsassistenten

Sollten Sie in Ihrer Praxis Weiterbildungsassistenten beschäftigen, sind weitere Einstellungen nötig. Weiterbildungsassistenten müssen einem verantwortlichen Arzt zugewiesen werden, damit neben der Unterschrift der Assistenten auch die Information des verantwortlichen Arztes in der eAU übermittelt werden. Wechseln Sie in **Praxisdaten | Mitarbeiter Ärzte** und suchen Sie den Weiterbildungsassistenten aus der Liste der Behandler aus.

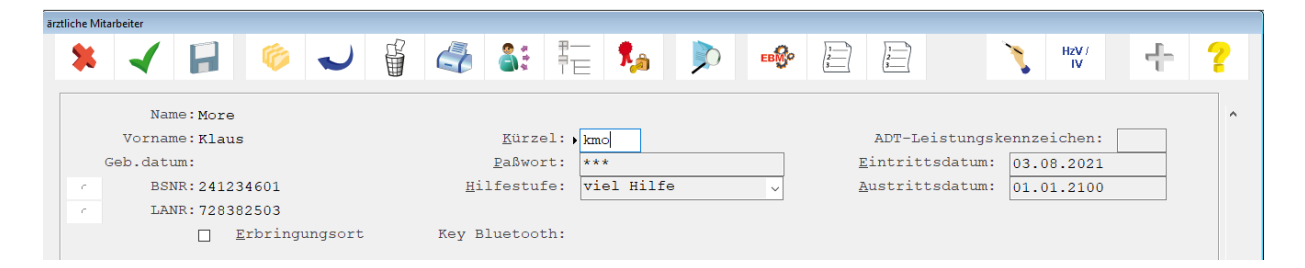

Klicken Sie in das Feld "**Kürzel**" und klicken auf den Button **"EBM"**, anschließend auf **"EBM 2008"**. Markieren Sie in der Maske den verantwortlichen Arzt für den Assistenten und speichern Sie anschließend die Masken mit dem grünen Haken <F12>.

| ärztliche Mitarbeiter \ Einstellungen EBM ab 2008 für Klaus More (kmo), |                                                                                                    |
|-------------------------------------------------------------------------|----------------------------------------------------------------------------------------------------|
| * イ 🛓 🕨 🗐                                                               | ?                                                                                                    |
| Einstellungen                                                           |                                                                                                    |
| Pauschalen:                                                             | 01310,01311,01312<br>01320,01321<br>03001,03002,03003,03004,03005<br>03001H,03002H,03003H,03004H,03005H |
| Kürzel für Pauschalen:                                                  |                                                                                                    |
| Prüfung auf fehlende:                                                   | <keine auswahl=""></keine>                                                                              |
| Verknüpfte Behandler:                                                   | More, Anni amo<br>More, Klaus kmo                                                                       |
| Verantwortl. Arzt für<br>Weiterbildungsassistent:                       | Keine Angabe<br>More, Anni                                                                              |
| Auswahl des Fachgebiets für den<br>Stempel:                             | Standard / Default v                                                                                    |

Damit der Weiterbildungsassistent auch selbst signieren kann, ist es wichtig, dass dieser auch – wie zuvor beschrieben – in den ärztlichen Mitarbeitern erfasst wurde. Nur dann kann die Zuordnung des eHBA zum Weiterbildungsassistenten vorgenommen werden. Sofern der Weiterbildungsassistent als "sonstige Person" erfasst wurde, ist eine eHBA-Zuordnung nicht möglich. Bitte beachten Sie, dass für die nachträgliche Anlage dieses Weiterbildungsassistenten bzw. dem Zuordnen dieses Assistenten eine Behandlerlizenz benötigen!

Hier erhalten Sie auch auf unserer Website weitere Informationen zur Bestellung einer Behandlerlizenz.

#### 1.3 eAU ausstellen

Um Ihnen das Ausstellen einer eAU so leicht wie möglich zu machen, können Sie die AU in Ihrem CGM M1 PRO wie gewohnt aufrufen und die Daten, äquivalent zum bisherigen Vorgehen, erfassen. Wurden bereits Voreinstellungen (wie unter <u>Voreinstellungen Repräsentationsansicht/eAU auf Stapel legen</u>) getroffen, werden die Häkchen automatisch beim Aufruf der eAU gesetzt. Sie können Ihre Einstellungen temporär pro eAU bei Bedarf auch noch einmal ändern.

| Krankenkasse bzw. Koste<br>Techniker Kranke<br>Name. Vorname des Vers        | inträger<br>enkasse           |                                  | Arbeitsunfähigkeits- 1<br>bescheinigung       |  |
|------------------------------------------------------------------------------|-------------------------------|----------------------------------|-----------------------------------------------|--|
| Max<br>Bramfelder Str. 1<br>D 22305 Hambur                                   | 40<br>g                       | 01.01.95                         | Folgebescheinigung                            |  |
| Kostenträgerkennung V<br>101575519 T                                         | ersicherten-Nr.<br>5555558879 | Status<br>1000000                |                                               |  |
| Betriebsstätten-Nr. Ar<br>241234601 8                                        | rat-Nr.<br>38382201           | Datum<br>30.03.22                |                                               |  |
| Arbeitsunfall, Ar<br>folgen, Berufski                                        | beitsunfall-<br>rankheit      | Dem Durchgangsarzt<br>zugewiesen | Dravis Amis Mars                              |  |
| Arbeitsunfähig seit                                                          |                               | 30.03.22                         | Musterstr. 1<br>40474 Düsseldorf              |  |
| voraussichtlich arbeits<br>bis einschließlich oder<br>Tag der Arbeitsunfähig | sunfähig<br>Hetzter<br>Jkeit  | 06.04.22                         | Tel.: 0211/111111<br>KV-Arztnummer: 241234601 |  |
| Festgestellt am                                                              |                               | 30.03.22                         |                                               |  |
|                                                                              |                               |                                  | Vertragrarztztempel / Unterschrift der Arzter |  |

#### 1.3.1 eAU signieren und versenden

Nach dem Erstellen besteht die Option, die eAU über das Druckersymbol sofort zu signieren und digital über KIM an den zuständigen Kostenträger zu übermitteln.

Die für den Versand benötigte KIM-E-Mail-Adresse des eAU-Empfängers ermittelt Ihr CGM M1 PRO hierbei automatisch aus dem KIM-Verzeichnisdienst. Sollte für den erfassten Kostenträger keine zulässige Adresse im KIM-Verzeichnisdienst ermittelt werden können, kann die AU gemäß dem KBV-Stylesheet ausgedruckt und postalisch an die Krankenkasse versendet werden.

Die Signatur kann sowohl mit Ihrem eHBA als auch mit Ihrer SMC-B erfolgen. Laut KBV ist die Signatur mit eHBA hierbei bevorzugt zu verwenden. Nur in Ausnahmefällen (wenn z. B. zum aktuellen Zeitpunkt noch kein eHBA vorliegt) soll die Signatur per SMC-B angewendet werden.

Zur Signatur mit eHBA bietet Ihnen Ihr CGM M1 PRO folgende Möglichkeiten:

- 1. **PIN-Eingabe**: Ihr eHBA steckt am Kartenterminal Ihres aktuellen Arbeitsplatzes und Sie signieren das Dokument wie gewohnt per PIN-Eingabe an diesem Kartenterminal.
- 2. **Remote-PIN-Eingabe**: Ihr eHBA steckt an einem anderen, in Ihrer Praxis sicher platzierten Kartenterminal, welches remote mit Ihrem aktuellen Arbeitsplatz verbunden ist. Sie geben Ihre PIN am Kartenterminal Ihres aktuellen Arbeitsplatzes ein und signieren damit das Dokument.
- 3. Komfortsignatur: Voraussetzung für die Verwendung der Komfortsignatur ist, dass die Komfortsignatur-Funktion zuvor einmalig vom Administrator Ihres Konnektors (in der Regel Ihr Vertriebs- und Servicepartner) im Rahmen der TLS-Einrichtung freigeschaltet wurde. Die Aktivierung erfolgt, wie auch bei der Einzelsignatur, über die PIN-Eingabe oder Remote-PIN und gilt immer nur für einen limitierten Zeitraum und eine festgelegte Anzahl an Signaturen. Standardmäßig gilt die Aktivierung für 6 Stunden und 100 Signaturen. Diese Einstellungen können auf maximal 24 Stunden und 250 Signaturen erweitert werden. Die Konfiguration des Zeitraums und der Signaturanzahl kann vom Administrator (Vertriebs- und Servicepartner) Ihres Konnektors in den Konnektor-Einstellungen angepasst werden. Ist der Komfortsignatur-Modus in Ihrem CGM M1 PRO aktiviert und steckt Ihr eHBA an einem sicheren Kartenterminal Ihrer Praxis, müssen Sie bei der Signatur eines Dokumentes nun nicht mehr Ihre PIN eingeben.

#### Sofern die PIN des eHBA 3x hintereinander falsch eingegeben wurde, wird der eHBA gesperrt! Für das Entsperren ist die Eingabe der PUK erforderlich.

#### Aktivierung der Komfortsignatur in CGM M1 PRO:

Ist die Einstellung bzgl. des Komfortsignatur-Modus im Konnektor erfolgt, können Sie die Komfortsignatur in Ihrem CGM M1 PRO wie nachfolgend beschrieben aktivieren. **Bitte beachten Sie, dass diese Funktion ausschließlich ärztlichen Mitarbeitern vorbehalten ist und jeder Arzt nur seine eigenen Einstellungen/Aktivierung vornehmen kann. Wichtig ist, dass zu diesem Zeitpunkt der eHBA dem jeweiligen Arzt in der Konnektor-Konfiguration zugeordnet ist.** 

Klicken Sie auf **Praxisdaten | Mitarbeiter Ärzte**. Klicken Sie innerhalb der Liste Ihr Behandlerkürzel an und klicken auf EBM. Wählen Sie anschließend den Eintrag **TI-Einstellung für Behandler** aus.

| ärztliche Mitarbeiter \ Einstellungen TI für Eric Dr BW (bw), |                          |
|---------------------------------------------------------------|--------------------------|
| * -                                                           | ?                        |
| Aktivierung Komfortsignatur:                                  |                          |
| Authentifizierung Einstellung:                                | OEigenes Merkmal         |
|                                                               | ●Keine Authentifizierung |
| HBA:                                                          | CT_ID_0000               |
|                                                               | 2                        |
|                                                               |                          |
|                                                               |                          |

Setzen Sie den Haken im Feld Aktivierung Komfortsignatur.

Da bei der Komfortsignatur - im Gegensatz zur Einzelsignatur – die ständige Eingabe der PIN des eHBA am Kartenterminal entfällt, können Sie aus Sicherheitsgründen eine Kennwort-Abfrage aktivieren, die bei Bedarf durch den jeweiligen Arzt auch temporär bis zur erneuten Aktivierung der Komfortsignatur abgeschaltet werden kann. Sofern Sie eine Kennwort-Abfrage wünschen, setzen Sie den Haken bei **Eigenes Merkmal.** Nun öffnet sich eine weitere Maske, in der Sie das künftige Kennwort eingeben können.

Nachdem Sie das Kennwort wiederholt eingegeben haben, speichern Sie die Maske mit dem grünen Haken.

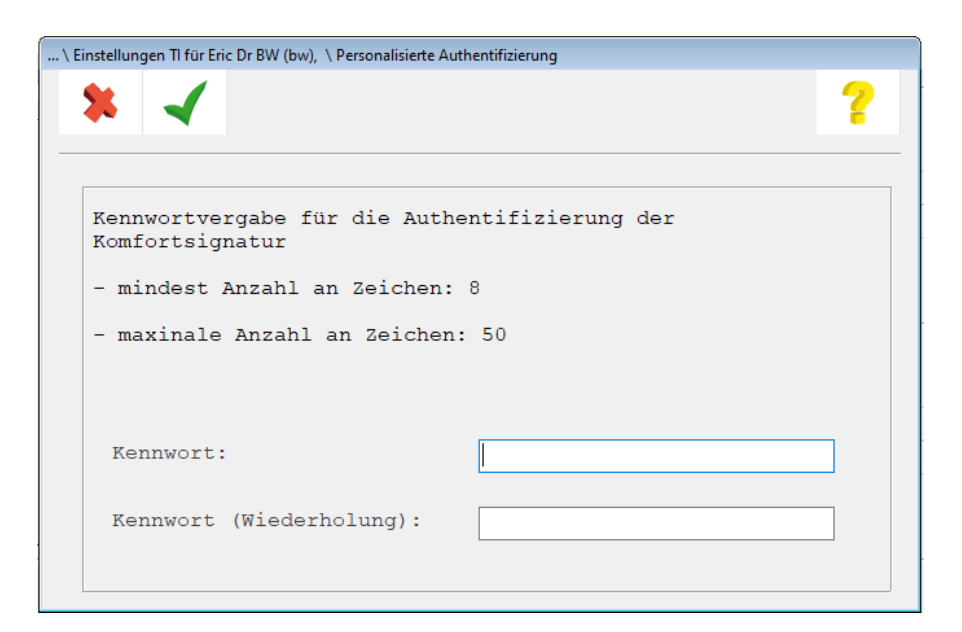

Sie kehren wieder in die nachfolgende Ansicht zurück:

| ärztliche Mitarbeiter \ Einstellungen TI für Eric Dr BW (bw), |                                           |
|---------------------------------------------------------------|-------------------------------------------|
| * -                                                           | ?                                         |
| Aktivierung Komfortsignatur:                                  |                                           |
| Authentifizierung Einstellung:                                | ●Eigenes Merkmal ○Keine Authentifizierung |
| HBA:                                                          | CT_ID_0000<br>2                           |
|                                                               |                                           |

Sobald Sie nun diese Maske ebenfalls mit dem grünen Haken verlassen, erscheint eine Hinweismeldung:

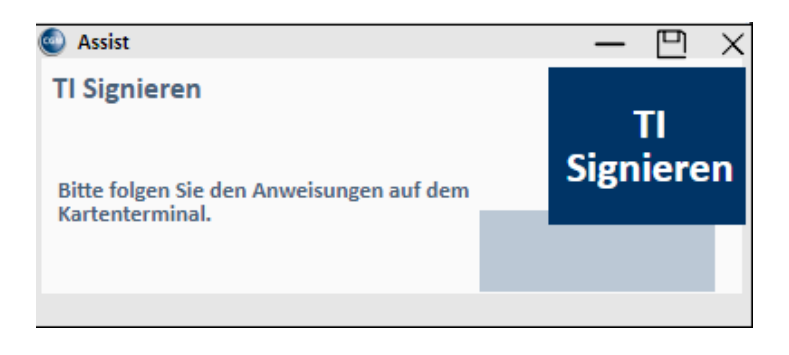

Geben Sie nun die PIN am Kartenterminal ein. Die Hinweismeldung wird automatisch geschlossen, kann aber auch vorzeitig über das X beendet werden.

Alternativ lässt sich die Einstellungsmaske im Übrigen auch über die Rezeption oder Karteikarte starten. Allerdings kann das nachfolgende Menü nur vollständig geöffnet werden, wenn aktuell der ärztliche Mitarbeiter mit seinem Kürzel/Passwort in CGM M1 PRO angemeldet ist, für den die Komfortsignatur aktiviert ist.

| Optionen   | Funktionen Anbindungen Online                      |                  |                              |
|------------|----------------------------------------------------|------------------|------------------------------|
|            | Ausdruck BFB-Formulare ohne personenbezogene Daten |                  |                              |
| <u>S</u> t | Chipkarte                                          | >                | Karten freischalten          |
|            | Zeilentypfilter ein/aus                            |                  | Pin-Management               |
| 211        | Volltextsuche                                      |                  | VOD-Container bereinigen     |
| <b>7</b>   | Formularauswahl                                    | Komfort-Signatur |                              |
|            | Textbausteine                                      | Strg-T           |                              |
|            | Laborblatt                                         | Strg-B           | A MERCONCE                   |
| Aulfu      | Praxis Spezial (Igel)                              |                  |                              |
|            | Wiedervorlage                                      | Shift+Ctrl+V     | 14.07.1990 (31 Jahre)        |
|            | Pädiatriemodul                                     | Strg-J           | (weiblich)                   |
|            | Markierung hinzufügen                              |                  |                              |
|            | zur letzten Markierung                             |                  |                              |
|            | Position mit Markierung tauschen                   |                  | <u>E</u> inträge <u>v</u> om |
|            | Markierung auswählen                               |                  |                              |
| 1.22       | Zeile schützen/freigeben                           |                  | AB N3 100 St                 |
|            | Zeilen freigeben/wieder schützen                   |                  | 10                           |
|            | Cave                                               | Strg-A           | AB 14 St                     |
|            | Dauermedikamente                                   |                  | .5 >>Di<<                    |
|            | Weitere Funktionen                                 | Strg-K           | MP N1 5X2 ml                 |
|            | Infotext anlegen                                   | Um-F12           |                              |
|            | Änderungsprotokoll Behandlungsdaten                |                  |                              |
|            | Adressauswahl                                      |                  |                              |
|            | Arztsuche                                          |                  | 'AB 14 St                    |
|            | Wartelisten                                        |                  | .5 >>Dj<<                    |
|            | Patientenerklärung Europäische Krankenversicherung |                  | B N3 100 St                  |
|            | CGM-Assist                                         |                  | 0                            |
|            | Zuweiserportal                                     | >                |                              |
|            | M1 Potentialassistent                              |                  | D 100 50 01                  |
|            |                                                    |                  | TR NZ SU ST                  |

Der Aufruf erfolgt im Menü über Funktion | Chipkarte | Komfortsignatur.

Künftig erscheint nun die nachfolgende Abfrage beim Signiervorgang:

|   | Postfach \ Kennwortabfrage Komfortsignatur                                         |   |
|---|------------------------------------------------------------------------------------|---|
|   | * 🖌 ?                                                                              |   |
| - | Geben Sie bitte Ihr Kennwort für die Authentifizierung<br>der Komfortsignatur ein. | _ |
|   | Benutzername: Eric Dr BW                                                           |   |
|   | Passwort: **********                                                               | 3 |
|   | nicht mehr fragen:                                                                 |   |
|   |                                                                                    |   |

Nur der ärztliche Behandler selbst kann die Abfrage des Kennworts durch Setzen des Hakens bei "nicht mehr fragen" deaktivieren.

Ist die Anzahl oder der Zeitpunkt der "frei verfügbaren" Signaturen erreicht, erscheint die Abfrage für die PIN des eHBA und für die Kennworteingabe erneut.

Wurde die Repräsentationsansicht aktiviert, wird die eAU vor dem Signieren und Versenden zunächst noch einmal angezeigt.

| 140CINITAGE / KLainkeinkasse     02       140CINITAGE / KLainkeinkasse     02       17K-8AU-Bauer     gek.am       Helga     14.08.2001       Fontanay 10     Image: Construction of the second second se                                                                                                    | 14000millikeir Kkainkeirkasise       02         14000millikeir Kkainkeirkasise       02         15000millikeir Kkainkeirkasise       02         15000millikeir Kkainkeirkasise       02         15000millikeir Kkainkeirkasise       02         15000millikeir Kkainkeirkasise       02         15000millikeir Kkainkeir       14.08.2001         15000millikeir Kainkeirkasise       14.08.2001         15000millikeir Kainkeirkasise       101577500         15000millikeir Kainkeirkasise       05.08.2021         15000millikeir Kainkeir       19.08.2021         15000millikeir Kainkeir       19.08.2021         15000millikeir Kainkeir       19.08.2021         15000millikeir Kainkeir       19.08.2021         15000millikeir Kainkeir       19.08.2021         15000millikeir Kainkeir       19.08.2021         15000millikeir Kainkeir       19.08.2021         1640474       1111111         17. med. Anni More         183832201       100-19-0000         100-19-0000       100-19-0000         100-19-0000       100-19-0000         100-19-0000       100-19-0000                                                                                                    | 140:Imit Ref F.K.aftRefix.esse     02       140:Imit Ref F.K.aftRefix.esse     02       15:Imit Ref F.K.aftRefix.esse     02       16:Imit Ref F.K.aftRefix.esse     02       17: - ALU-Bauer     get.am       10:Imit Ref F.K.aftRefix.esse     02       10:Imit Ref F.K.aftRefix.esse     00       10:Imit Ref F.K.aftRefix.esse     05.08.2021       10:Imit Ref F.K.aftRefix.esse     05.08.2021       10:Imit Ref F.K.aftRefix.esse     05.08.2021       10:Imit Ref F.K.aftRefix.esse     05.08.2021       10:Imit Ref F.K.aftRefix.esse     05.08.2021       10:Imit Ref F.K.aftRefix.esse     05.08.2021       11:Imit Ref F.K.aftRefix.esse     05.08.2021       12:Imit Ref F.K.aftRefix.esse     05.08.2021       13:Imit Ref F.K.aftRefix.esse     05.08.2021       14:Imit Refix.esse     05.08.2021       14:Imit Refix.esse     05.08.2021       14:Imit Refix.esse     05.08.2021       14:Imit Refix.esse     05.08.2021       15:Imit Refix.esse     05.08.2021       16:Imit Refix.esse     05.08.2021       16:Imit Refix.esse     05.08.2021       16:Imit Refix.esse     05.08.2021       16:Imit Refix.esse     05.08.2021       16:Imit Refix.esse     05.08.2021       16:Imit Refix.esse     05.08.2021 <td< th=""></td<>                                                                                                    |
|----------------------------------------------------------------------------------------------------|----------------------------------------------------------------------------------------------------|----------------------------------------------------------------------------------------------------|
| TK6AU-Datier     gek am       Helga     14.08.2001       D     20354       Hamburg     Its 00000       D01577500     T020272886       101577500     T020272886       101577500     T020272886       101577500     Bassa       241234601     B38382201       05.08.2021     Datem       Arbetsunfal. Arbetsunfal.     Gem Durchgangsardt       rogen, Berufstrankhet     05.08.2021       Praxis     Annie       Notestsunfal.     05.08.2021       Praxis     Annie       Moregassidtich arbetsunfal.     05.08.2021       Praxis     Nusterstr. 1       40474     Düsseldorf       Tel.     01.01.01.01       Nusterstr. 1     40474       40474     1111111       pr. med. Anni More       83832201     Uherschrift des Arase       Ausfertigung zur Vorlage bei der Krankenkasse       AU-begründende Diagnose(n)     (00-10-Code       J20.2     G                                                                                                    | TK-eAU-Bauer get am<br>Helga 14.08.2001<br>D 20354 Hamburg<br>Konstensystemer-N: 101577500 T020272886 1000000<br>Bernissastime-N: AraN: Datam<br>241234601 [838382201 05.08.2021]<br>☐ Arbetsunfal, Arbetsunfals<br>get Arbetsunfals get 05.08.2021<br>☐ Arbetsunfals arbetsunfals<br>bis enschlicklich oder ktiter<br>19.08.2021<br>☐ 05.08.2021<br>☐ 19.08.2021<br>☐ 05.08.2021<br>☐ 205.08.2021<br>☐ 19.08.2021<br>☐ 19.08.2021<br>☐ 19.08.2021<br>☐ 19.08.2021<br>☐ 2010 / 1111111<br>Dr. med. Anni More<br>838382201<br>☐ Vertragsættstemgel / Unsenschrift des Arates<br>Ausfertigung zur Vorlage bei der Krankenkasse<br>☐<br>AU-Begrindende Diagnose(n) (00-16)<br>ICD-10-Code ICD-10-Code ICD-10-Code ICD-10-Code                                                                                                    | TKRJU-Bauer gek am<br>Helga 14.08.2001<br>D_20354 Hamburg<br>Minterlayshermany Versidente-Nr. Sunar<br>101577500 T020272886 1000000<br>Berekessiteme-Nr. Ara-Nr. Denem<br>241234601 S38382201 05.08.2021<br>☐ Arbetsunfal, Arbetsunfal:<br>Dege, Berukkanahet 05.08.2021<br>☐ Arbetsunfaligiet 05.08.2021<br>Marbetsunfaligiet 05.08.2021<br>Fraxis Annie More<br>241234601<br>Muser Start 1<br>05.08.2021<br>Ausfertigung zur Vorlage bei der Krankenkasse                                                                                                    |
| Heiga       14.05.2001         Xisteringskown       Fridbescheiningung         D 20354 Hamburg       Buta         101577500       T020272886         101577500       T020272886         241234601       B38382201         Arbeitsunfahr       Daman         Arbeitsunfahr       Daman         Arbeitsunfahr       dem Durchgaogeszt         zugewiesen       05.08.2021         Praxis Annie More       241234601         Musterstriktnick       19.08.2021         Musterstrikt       19.08.2021         Musterstriktnick       05.08.2021         Musterstriktnick       05.08.2021         Musterstriktnick       19.08.2021         Holdrift brestentfahge       05.08.2021         Musterstriktnick       05.08.2021         Verägsachterstriktnick       05.08.2021         Verägsachterstriktnick       05.08.2021         Verägsachterstriktlick       05.08.2021         Verägsachterstriktlick       05.08.2021         Verägsachterstriktlick       05.08.2021         Verägsachterstriktlick       05.08.2021         Verägsachterstriktlicke Arms       05.08.2021         Verägsachterstriktlicke Armikese       05.08.2021 <t< td=""><td>Heiga       14.08.2001         Xinteringskementy       Vestorenevte         D 20354       Hamburg         101577500       T020272886         101577500       T020272886         101577500       T020272886         101577500       T020272886         1058.2001       Jos.08.2021         Antestundisk Aredisunfak       Demen         241234601       B3382201         Jos.08.2021       Praxis Annie More         241234601       Bygewidsen         vestesunfakig set       05.08.2021         Musterstr. 1       40474         40474       Disseldorf         Testgestelt am       05.08.2021         Ausfertigung zur Vorlage bei der Krankenkasse       Veragsectstempel / Unterschrift des Acaes</td><td>Heiga       14.08.2001         D       20354         Hamburg       Its interstrukterstrukterstru</td></t<> | Heiga       14.08.2001         Xinteringskementy       Vestorenevte         D 20354       Hamburg         101577500       T020272886         101577500       T020272886         101577500       T020272886         101577500       T020272886         1058.2001       Jos.08.2021         Antestundisk Aredisunfak       Demen         241234601       B3382201         Jos.08.2021       Praxis Annie More         241234601       Bygewidsen         vestesunfakig set       05.08.2021         Musterstr. 1       40474         40474       Disseldorf         Testgestelt am       05.08.2021         Ausfertigung zur Vorlage bei der Krankenkasse       Veragsectstempel / Unterschrift des Acaes                                                                                                    | Heiga       14.08.2001         D       20354         Hamburg       Its interstrukterstrukterstru                                                                                                    |
| D. 20354 Hamburg       Folgebescheinigung         Ratestägskennen       Weisketes-N:         101577500       Tr020272886         101577500       Tr020272886         101577500       Tr020272886         241234601       838382201         05.08.2021       Praxis Annie More         241234601       dem Durchgaopserzt         zugewissen       05.08.2021         Musterstr. 1       Musterstr. 1         wieschelkab.of ofer Hetter       19.08.2021         Hassel der Arbeisunfähiget       05.08.2021         Vorausseltet am       05.08.2021         Verägsatzistempel / Unterschrift des Actess         Ausfertigung zur Vorlage bei der Krankenkasse         AU-begründende Diagnose(n) (nco-teg         100-19- Gose       100-19- Gose         320.2       G                                                                                                    | D. 20354 Hamburg       Folgebescheinigung         Wassensigkennung       Weinslemente.         101577500       T020272886       100000         Berufsstatisten-Nr.       Anste.       Datum         241234601       838382201       05.08.2021         Arbetsunfal, Arbetsunfal.       Gem Durchgangsarzt:       Praxis Annie More         241234601       05.08.2021       Praxis Annie More         241234601       05.08.2021       Praxis Annie More         241234601       05.08.2021       Husterstr. 1         40474 Dusseldorf       19.08.2021       Housterstr. 1         40474 Dusseldorf       Husterstr. 1         40474 Dusseldorf       Husterstr. 1         40474 Dusseldorf       Husterstr. 1         40474 Dusseldorf       Husterstr. 1         40474 Dusseldorf       B38382201         Veringsentistempel / Unterschrift des Actes       Weingsentistempel / Unterschrift des Actes         Ausfertigung zur Vorlage bei der Krankenkasse       Veringsentistempel / Unterschrift des Actes         AU-begründende Diagnose(n) (nco.16)       ICD-10-Code       ICD-10-Code         220.2       G       ICD-10-Code       ICD-10-Code                                                                                                    | D. 20354 Hamburg         Kateriagiatering         Versidenter-Nr.         101577500         T02027286         101577500         T02027286         10577500         T020272886         10570500         T020272886         10507500         T020272886         Totelstunfat, Arbetsunfat, Arbetsunfat, Colore         241234601         Stassestimeter         19.08.2021         Musterstr. 1         40474 Düsseldorff         Tag der Arbetsunfahget         05.08.2021         Musterstr. 1         40474 Düsseldorff         Telseverter         19.08.2021         Vertragsardtsampel / Universitefit des Ardes                                                                                                    |
| Kasteringskenning         Versidenten-Mr.         State         I folgebolk.noningeng           101577550         T020272886         100000         Intervention         Intervention           241234601         838382201         05.08.2021         Intervention         Intervention           Arbebaunfal. Arbeisunfaling set         05.08.2021         Intervention         Intervention         Intervention           independent arbeit         05.08.2021         Intervention         Intervention         Intervention           independent their         19.08.2021         Musterstr.         Intervention         Intervention           independent their         19.08.2021         Intervention         Intervention         Intervention           independent their         19.08.2021         Intervention         Intervention         Intervention           issensinglished         05.08.2021         Intervention         Intervention         Intervention           issensinglished         05.08.2021         Intervention         Intervention         Intervention           issensinglished         05.08.2021         Intervention         Intervention         Intervention           issensinglished         05.08.2021         Intervention         Intervention         Intervention           is                                                                                                    | Kasteringskenning         Versidenten-Mr.         States           1015775500         T020272886         1000000           Berichssitten-Mr.         ArxNr.         Datem           241234601         838382201         05.08.2021           Improvestigenerse         OS.08.2021           Improvestigenerse         05.08.2021           Improvestigenerse         05.08.2021                                                                                                    | Kasterlägekenneng       Versidester-kt.       Status         101577500       TC020272866       100000         Berickssätten-kt.       Acn-kt.       Datum         241234601       838382201       05.08.2021         Arbetsunfal. Arbetsunfals-<br>togen. Berufskranhet       om Durchgangsarzti<br>zugewissen       Praxis Annie More<br>241234601         witeksunfalsig set       05.08.2021       Musterstr. 1         senschlicht of vertissunfalsig       19.08.2021       Husterstr. 1         senschlicht of vertissunfalsiget       05.08.2021       Dr. med. Anni More<br>38382201         Vertragsardtsampel / Unarschrift des Ardtes       Vertragsardtsampel / Unarschrift des Ardtes                                                                                                    |
| Arbetsunfal, Arbetsunfal, Arbetsunfal, Arbetsunfal, Arbetsunfal, Arbetsunfal, Arbetsunfal, arbetsunfal, a                                                                                                    | Arbetsunfal, Arbetsunfal, Arbetsunfal, Arbetsunfal, Arbetsunfal, Arbetsunfal, Arbetsunfal, Arbetsunfal, Arbetsunfal, arbetsunfal, a                  | Berkelssisten/e     ArtNo     Datum       241234601     [838382201     [05.08.2021]       Arbebundsi, Arbebsundsi-<br>togen, Berufskanhet     dem Durchgangaarzt<br>zugewisen     Praxis Annie More<br>241234601       wetestundsing set     05.08.2021     Praxis Annie More<br>241234601       wisetsnikten dee Hetter     19.08.2021     Husterstr. 1<br>40474 Düsseldorf<br>Tel: 0211 / 1111111       Issgestelt am     05.08.2021     Dr. med. Anni More<br>388382201       Ausfertigung zur Vorlage bei der Krankenkasse     Vertragaartstampel / Umeschrift des Arttes                                                                                                    |
| 241234601         838382201         05.08.2021           Arbetsunfal. Arbetsunfal.<br>Urger, Berufskrankhet         dem Durchgangsarzt<br>Tugerviesen         Praxis Annie More<br>241234601           wrbetsunfalling set<br>oravaschiftich abetsunfalling<br>is enschließich oder ktzier         05.08.2021         Praxis Annie More<br>241234601           wiseterstr.n<br>gde Arbetsunfallinget         05.08.2021         40474 Düsseldorf           Tel:         0211 / 111111           Dr. med. Anni More<br>83838201         Basseldorf           Ausfertigung zur Vorlage bei der Krankenkasse         Vertagsarztstempel / Unterschrift des Aztes           AU-begründende Diagnose(n) (r00-10)<br>100-10 - Code         100-10 - Code           J20.2         G         ICD-10 - Code                                                                                                    | 241234601     838382201     05.08.2021       Arbetsunfal, Arbetsunfal,<br>orgensechteken fahr gest     dem Durchgangserzt<br>zugewiesen     Praxis Annie More<br>241234601       worsusschtlch arbetsunfähr gest     05.08.2021     Praxis Annie More<br>241234601       worsusschtlch arbetsunfähr gest     05.08.2021       ge er Arbetsunfähr gest     05.08.2021       ge er Arbetsunfähr gest     05.08.2021       Tel:     021.1 / 111111       Dr. med. Anni More<br>838382201     Verlagsectstempel / Unterschift des Actess                                                                                                    | 241234601     838382201     05.08.2021       Arbetsunfall, Arbetsunfall-<br>rupewiesen     dem Durchgangaarzt<br>rupewiesen     Praxis Annie More       whetsunfall, arbetsunfall-<br>errupasitich whetsunfall-<br>errupasitich whetsunfall-<br>ies enschieldko over Hutter     05.08.2021     Praxis Annie More       40474     Disseldorff<br>Tel: 0211 / 1111111     Dr. med. Anni More       ksigestelt am     05.08.2021     Versgaardsamge/ Unerschift des Arches       Ausfertigung zur Vorlage bei der Krankenkasse     Versgaardsamge/ Unerschift des Arches                                                                                                    |
| Arbetsunfal. Arbetsunfal.<br>hojen, Berufskrankhet                                                                                                    | Arbetsunfal. Arbetsunfal.<br>hojen, Berufskrankheit<br>arbetsunfals, Get<br>ovarsuskicht harbetsunfals, get<br>ovarsuskicht harbetsunfals, get<br>ovarsuskicht harbetsunfals, get<br>get Arbetsunfals, get<br>ovarsuskicht harbetsunfals, get<br>get Arbetsunfals, get<br>ovarsuskicht harbetsunfals, get<br>get Arbetsunfals, get<br>oversuskicht harbetsunfals, get<br>get Arbetsunfals, get<br>oversuskicht harbetsunfals, get<br>get Arbetsunfals, get<br>oversuskicht harbetsunfals, get<br>get Arbetsunfals, get<br>oversuskicht harbetsunfals, get<br>get Arbetsunfals, get<br>oversuskicht harbetsunfals, get<br>get Arbetsunfals, get<br>get Arbetsunfals, get<br>get Arbetsunfals, get<br>get Arbetsunfals, get<br>get Arbetsunfals, get<br>get Arbetsunfals, get<br>get Arbetsunfals, get<br>get Arbetsunfals, get<br>get Arbetsunfals, get<br>get Arbetsunfals, get<br>get Arbetsunfals, get<br>get Arbetsunfals, get<br>get Arbetsunfals, get<br>get<br>get Arbetsunfals, get<br>get<br>get<br>get<br>get<br>get<br>get<br>get                                                                                                    | Arbetsunfal. Arbetsunfal.<br>I obgen, Berufskrankhet Dochgangsarst Upgewiesen 241234601 Praxis Annie More 241234601 Musterstr. 1 40474 Düsseldorf Tel: 0211 / 111111 betgestelt an D5.08.2021 Dr. med. Anni More 838382201 Vertragaartstempel / Unterschrift des Arbes                                                                                                    |
| folger, SevriAsraniander         Todyer, SevriAsraniander         Todyer, SevriAsrania, SevriAsrania, SevriAsra                                                                                                    | toger. Geventstranshold     toger. Geventstranshold        | Indigen. Berufskannikhet     Diversignmentet       Praxis Annie More       arbetsunfiklig set     05.08.2021       Win der kritter     19.08.2021       Musterstr. 1       40474 Düsseldorf       Tele (11/1)       Dr. med. Anni More       338382201       Vertragaetskempel / Unsesthrift des Arttes                                                                                                    |
| whetsunfiking set         05.08.2021         241234601           voravasiotich arbeitsunfiking         19.08.2021         Musterstr. 1           senschledich oder kitzer         19.08.2021         40474         Düsseldorf           Tag der Arbeisunfikingket         05.08.2021         40474         Düsseldorf           Jestgestellt am         05.08.2021         Dr. med. Anni More           83382201         Vertragsentistempel / Unterschrift des Actes           Ausfertigung zur Vorlage bei der Krankenkasse         Vertragsentistempel / Unterschrift des Actes           AU-begründende Diagnose(n) (rCD-19)         ICD-19 - Code         ICD-19 - Code           J20.2         G         ICD-19 - Code         ICD-19 - Code                                                                                                    | AU-begrindende Diagnose(n) (rCD-10-Code<br>120-0-Code<br>241234601<br>Vaterstr. 1<br>40474 Diaseldorf<br>40474 Diaseldorf<br>40474 Diaseldorf<br>40474 Diaseldorf<br>40474 Diaseldorf<br>Teol: 0211 / 1111111<br>Dr. med. Anni More<br>838362201<br>Veringsattistempel / Unterschrift des Attales                                                                                                    | whetkaunfiking uset     05.08.2021     241234601       voravasichtich arbetsunfiking     Musterstr.1       senschiedlich oder kutter     19.08.2021       fag der Arbetsunfikinget     05.08.2021       betgestelt am     05.08.2021       Ausfertigung zur Vorlage bei der Krankenkasse                                                                                                    |
| Verbagsertstempel / Unterschrift des Actes  AU-begründende Diagnose(n) /rCD-19-Code  J20.2 G  Verbagsertstempel / Unterschrift des Actes  Verbagsertstempel / Unterschrift des Actes  Verbagsertstempel / Unterschrift des Actes  Verbagsertstempel / Unterschrift des Actes                                                                                                    | Verdessertalishe arbetsunthing verdessertalishe arbetsunthing verdessertalishe arbetsunthing verdessertalishe verdessert i  verdessertalishe verdessert i   | vorausschlich arbeitsunfähige vorausschlich arbeitsunfähige vorausschlich arbeitsunfähiget vorausschlich arbeitsunfähiget v |
| Tag der Arbeitsunfähigkeit         19:00.2021         Tel: 0211 / 111111           testgestelt am         05.08.2021         Tel: 0211 / 111111           Dr. med. Anni More         838382201         Vertragsærztstempel / Unterschrift des Actes           Ausfertigung zur Vorlage bei der Krankenkasse         Vertragsærztstempel / Unterschrift des Actes           AU-begründende Diagnose(n) /r02-r0         IOD-10 - Code         IOD-10 - Code           J20.2         G         IOD-10 - Code         IOD-10 - Code                                                                                                    | AUbegründende Diagnose(n) (#CD-10-Code (CD-10-Code )  AUbegründende Diagnose(n) (#CD-10-Code )  AUbegründende Diagnose(n) (#CD-10-Code )  AUbegründende Diag | Ausfertigung zur Vorlage bei der Krankenkasse                                                                                                    |
| Ausfertigung zur Vorlage bei der Krankenkasse     Dr. med. Anni More<br>838382201<br>Vertagsarztstempel / Unterschrift des Aztes       Ausfertigung zur Vorlage bei der Krankenkasse                                                                                                    | Ausfertigung zur Vorlage bei der Krankenkasse  Ausfertigung zur Vorlage bei der Krankenkasse  Ausfertigung zur Vorlage bei der Krankenkasse  AU-begründende Diagnose(n) (rCD-10) ICD-10- Code ICD-10- Code ICD-10- Co | testgestelt am         05.08.2021     Dr. med. Anni More         838382201         Vertagsactstampe//Utterschrift des Actes                                                                                                    |
| Ausfertigung zur Vorlage bei der Krankenkasse         B38382201<br>Verägsarztstempel / Unterschrift des Acties           AU-begründende Diagnose(n) /rCo-10<br>IrCo-10 - Code         IrCo-10 - Code           J20.2         G                                                                                                    | Ausfertigung zur Vorlage bei der Krankenkasse                                                                                                    | Ausfertigung zur Vorlage bei der Krankenkasse                                                                                                    |
| Ausfertigung zur Vorlage bei der Krankenkasse           AU-begründende Diagnose(n) /rCD-19           102-19 - Cose         102-19 - Cose           32.0.2         G                                                                                                    | Ausfertigung zur Vorlage bei der Krankenkasse                                                                                                    | Ausfertigung zur Vorlage bei der Krankenkasse                                                                                                    |
| AU-begründende Diagnose(n) //CD-10 - Code<br>1/CD-10 - Code 1/CD-10 - Code<br>J2.0.2 G                                                                                                    | AU-begründende Diagnose(n) (#02-10)<br>102-10 - Colex (CD-10 - Colex (ICD-10 - Colex<br>22.0.2 G                                                                                                    |                                                                                                    |
| AU-begründende Diagnose(n) //cc.10<br>IcC-10 - Code ICD-10 - Code ICD-10 - Code<br>J2 0 . 2 G                                                                                                    | AU-begründende Diagnose(n) (r0C-10)<br>IICD-10 - Code ICD-10 - Code<br>22 0. 2 G                                                                                                    |                                                                                                    |
| AU-begründende Diagnose(n) (#CD-10)<br>ICD-10 - Code ICD-10 - Code ICD-10 - Code<br>320.2 G                                                                                                    | AU-begründende Diagnose(n) /rcc.10)<br>IICD-10 - Code IICD-10 - Code IICD-10 - Code<br>J2 0 - 2 G                                                                                                    |                                                                                                    |
| ICD-10 - Code ICD-10 - Code ICD-10 - Code ICD-10 - Code                                                                                                    | ICD-10 - Code ICD-10 - Code ICD-10 - Code<br>J20.2 G                                                                                                    | AU-begründende Diagnose(n) (/CD-10)                                                                                                    |
| J20.2 G                                                                                                    | J20.2 G                                                                                                    | ICD.10 - Code ICD.10 - Code                                                                                                    |
|                                                                                                    |                                                                                                    |                                                                                                    |
| ICD-10 - Code ICD-10 - Code ICD-10 - Code                                                                                                    | ICD-10 - Code ICD-10 - Code ICD-10 - Code                                                                                                    | J20.2 G                                                                                                    |
|                                                                                                    |                                                                                                    | J20.2 G ICD-10 - Code ICD-10 - Code                                                                                                    |
|                                                                                                    |                                                                                                    | J20.2 G<br>ICD-10 - Code ICD-10 - Code ICD-10 - Code                                                                                                    |
|                                                                                                    |                                                                                                    | J20.2         G           ICD-10 - Code         ICD-10 - Code           ICD-10 - Code         ICD-10 - Code                                                                                                    |
| ICD-10 - Code ICD-10 - Code ICD-10 - Code                                                                                                    | ICD-10 - Code ICD-10 - Code ICD-10 - Code                                                                                                    | AU-begründende Diagnose(n) (roc.to)                                                                                                    |
| 100 10 0-10 100 10 0-10                                                                                                    |                                                                                                    |                                                                                                    |
|                                                                                                    |                                                                                                    |                                                                                                    |
|                                                                                                    |                                                                                                    |                                                                                                    |
|                                                                                                    |                                                                                                    |                                                                                                    |
|                                                                                                    |                                                                                                    |                                                                                                    |
|                                                                                                    |                                                                                                    | ICD-10 - Code ICD-10 - Code                                                                                                    |
| J20.2 G                                                                                                    | J20.2 G                                                                                                    | AU-begruindende Uragnose(n) (rCo19)                                                                                                    |
| J20.2 G                                                                                                    | J20.2 G                                                                                                    | AO-Deglicitidente Dragnosethy (ricenty Constant)                                                                                                    |
| J20.2 G                                                                                                    | J20.2 G                                                                                                    | ICD-10 - Code ICD-10 - Code                                                                                                    |

#### 1.3.2 Neues Druckverfahren der eAU

Da aktuell ausschließlich der digitale Versand des Krankenkassendurchschlags an den Kostenträger erfolgt, müssen die AU-Durchschläge für den Versicherten und dessen Arbeitgeber weiterhin in Papierform ausgedruckt werden. Deshalb kann die eAU - zusätzlich zu den Signatur- und Versandoptionen - nach dem Erstellen ausgedruckt werden. Standardmäßig wird hier der Ausdruck des Patienten- und Arbeitgeberdurchschlags angeboten. Der Ausdruck kann hierbei auf gewöhnlich weißem Papier erfolgen. Ein Druck auf dem rosa-farbigen KV-Papier, das Sie ggf. von der Blankoformularbedruckung kennen, ist nicht nötig.

**Bei Bedarf kann zusätzlich der Ausdruck für die Krankenkasse angestoßen werden.** In diesem Fall wechseln Sie bitte innerhalb der Rezeptionsmaske oder Karteikarte über den Menü-Eintrag Online | ePostfach in das ePostfach und wählen einer der Optionen "Postausgang gesendet", "Stapel" oder "nicht gesendet" aus. Wählen Sie die Zeile der eAU an, für die Sie einen Ausdruck für die Krankenkassen vornehmen möchten. Klicken Sie anschließend auf das Druckersymbol <F11>. Alle eAUs, die gedruckt wurden, erhalten den Status "gedruckt" in der Spalte "Druck".

| lungsdaten \ ePostfach |              |            |            |                                    |               |            |      |   |
|------------------------|--------------|------------|------------|------------------------------------|---------------|------------|------|---|
| 6                      |              | @ 🔪 🤇      |            |                                    | <b>\$</b>     | j i        |      | 1 |
| itraum                 |              |            |            |                                    |               |            |      |   |
| Datum von:             | 01.01.2021   | 02.10.2021 | eAU KIM    | ~                                  | Empfänger     | : Praxis   |      |   |
|                        |              |            |            |                                    |               |            |      |   |
|                        |              |            |            |                                    |               |            |      |   |
| atum                   | Patient      |            | geb        | Empfänger                          | Statu         | s Druck    | x    | ^ |
| 7.09.2021 - 16:40:1    | 9 Qvfaaaki   | Qcgaaaki   | 09.06.1998 | testcenter-0473@cgm-ref.komle.tele | matik-test 🥥  |            |      |   |
| 7.09.2021 - 16:40:0    | 3 Hxfaaaki   | Hegaaaki   | 09.06.1998 | testcenter-0473@cgm-ref.komle.tele | matik-test 🥥  |            |      |   |
| 6.09.2021 - 08:56:0    | 4 Nnfaaaki   | Sufaaaki   | 11.05.1982 | testcenter-0458@cgm-ref.komle.tele | matik-test 🥥  |            |      |   |
| 6.09.2021 - 08:55:3    | 4 Pqfaaaki   | Qxfaaaki   | 11.05.1968 | testcenter-0458@cgm-ref.komle.tele | matik-test 🥥  |            |      |   |
| 6.09.2021 - 08:55:1    | 5 Rkfaaaki   | Prfaaaki   | 11.05.1998 | testcenter-0458@cgm-ref.komle.tele | matik-test 🥥  | gedruckt   |      |   |
| 5.09.2021 - 17:02:5    | 3 Vpeaaaki   | Uxeaaki    | 11.05.1998 | testcenter-0461@cgm-ref.komle.tele | matik-test 🥥  | gedruckt   |      |   |
| 5.09.2021 - 17:02:4    | 1 Doppel     | Dodo       | 11.05.1998 | testcenter-0458@cgm-ref.komle.tele | matik-test 🥥  |            |      |   |
| 5.09.2021 - 17:02:3    | 1 Aymaaaac   | Jboaaac    | 07.06.1998 | testcenter-0507@cgm-ref.komle.tele | matik-test 🥥  |            |      |   |
| 5.09.2021 - 17:02:2    | 1 Cymaaaac   | Lboaaaac   | 07.06.1998 | testcenter-0507@cgm-ref.komle.tele | matik-test 🦰  | Anzahl:83  |      | × |
|                        |              |            |            |                                    |               |            |      |   |
| )Posteingang -         | nicht abgele | gt         | C          | Postausgang - nicht gesen          | det           |            |      |   |
| )Posteingang -         | - abgelegt   |            | ۲          | Postausgang - gesendet             |               |            |      |   |
| )Storniert             |              |            | 0          | Stapel                             |               |            |      |   |
|                        |              |            |            | Keine Emp                          | fangsbestätig | ungen send | len: | : |
|                        |              |            |            |                                    | Störung       | eAU Versa  | and: | : |

Im Rahmen des Ausdrucks ist zu beachten, dass mit der Umstellung auf das neue eAU-Verfahren das bisherige Muster 1 durch das neue, digitale Muster e01 ersetzt wird. Das bisherige Muster 1 verliert mit der Aktivierung der eAU ab dem 01.07.2022 seine Gültigkeit. Ausdrucke müssen ab diesem Zeitpunkt den neuen Vorgaben der KBV entsprechen.

Die Bescheinigungen werden als Schwarz-Weiß-Druck auf regulärem weißem Druckerpapier erstellt. <u>Es</u> gelten ausdrücklich **nicht** die Anforderungen der Blankoformularbedruckung. Das bedeutet: Sie als Anwender entscheiden selbst, welcher Drucker für die Erstellung der Ausdrucke genutzt wird. <u>Auch bezüglich des zu verwendenden Papiers existieren seitens der KBV keine Vorgaben.</u> Der Ausdruck erfolgt nun im DIN A5- (wahlweise auch im DIN A4-) Format.

Möglicherweise können Anpassungen Ihrer Druckereinstellungen erforderlich sein, um den geänderten Druckanforderungen gerecht zu werden. **Die KBV weist in Ihren FAQs ausdrücklich darauf hin, dass bei der Auswahl des Druckers auf eine ausreichende Druckqualität (mind. 300 dpi) geachtet werden sollte.** Eine geringe Auflösung oder ein verschmiertes Druckbild kann beim Einscannen des Ausdrucks seitens der Krankenkasse im Fall eines fehlgeschlagenen Versands zu erhöhten Aufwänden in Praxen, für Versicherte sowie für Krankenkassen führen. Bei Fragen zum Druck und zur Druckereinrichtung unterstützt Sie gerne Ihr Service- und Vertriebspartner.

#### 1.3.3 Erneuter Ausdruck

Sollten Sie die eAU zu einem späteren Zeitpunkt noch einmal ausdrucken wollen, ist dies selbstverständlich kein Problem. Möchten Sie nochmals den Ausdruck für den Arbeitgeber oder den Patienten vornehmen, klicken Sie auf das AU-Symbol in der Karteikarte und klicken auf das Druckersymbol. Der Ausdruck für die Krankenkasse hingegen, ist ausschließlich über das ePostfach möglich.

#### 1.3.4 Stornierung einer eAU

Eine bereits versendete eAU können Sie aus Ihrem System heraus **innerhalb von 5 Werktagen** stornieren. Eine Stornierung können Sie innerhalb des ePostfachs vornehmen. Hierzu setzen Sie am Ende der jeweiligen eAU-Zeile einen Haken und klicken innerhalb der Symbolleiste auf den Papierkorb <F4>. Bei Bedarf können auch mehrere AU-Bescheinigungen markiert und somit storniert werden.

Beim Stornieren einer eAU wird automatisch eine Stornodatei erzeugt. Auch diese muss vor dem Versand signiert werden. Die Signatur kann äquivalent zur eAU über den zuvor beschriebenen Weg mit einem eHBA oder einer SMC-B durchgeführt werden. Im Gegensatz zu einer AU muss eine Stornierung nur digital versendet und nicht ausgedruckt werden. Das Storno wird mithilfe einer Hinweismeldung "quittiert" und der Eintrag in der Karteikarte wird mit dem Vermerk "storniert" versehen. Versuchen Sie eine eAU nach Ablauf der Frist von 5 Werktagen zu stornieren, informiert Sie Ihr Arztinformationssystem mit einer Hinweismeldung darüber, dass eine Stornierung nicht mehr möglich ist.

| Hin | iweis zum ePostfach                                          |
|-----|--------------------------------------------------------------|
|     | Eine eAU kann nur innerhalb von fünf Tagen storniert werden. |
|     |                                                              |
| -   | OK                                                           |

#### 1.3.5 eAU-Postfach

Ihr eAU-Postfach können Sie wie folgt aufrufen: Innerhalb der Rezeption oder Sprechstunde klicken Sie in der Menüleiste auf Online | ePostfach.

|                       |                   |            |            | 🖾 🍡                                          | S            |          |
|-----------------------|-------------------|------------|------------|----------------------------------------------|--------------|----------|
| eitraum               |                   |            |            |                                              |              |          |
| Datum von: 0          | 1.01.2021         | 03.09.2021 | eAU KIM    | ~Empfä                                       | nger: amo    |          |
|                       |                   |            |            |                                              |              |          |
|                       |                   |            |            |                                              |              |          |
| Datum                 | Patient           |            | geb        | Empfänger                                    | Status Druck | X ^      |
| 01.09.2021 - 10:09:44 | Doppel            | Dodo       | 11.05.1998 | testcenter-0458@cgm-ref.komle.telematik-test | 9            |          |
| 01.09.2021 - 10:08:42 | Doppel            | Dodo       | 11.05.1998 | testcenter-0458@cgm-ref.komle.telematik-test | •            |          |
| 31.08.2021 - 17:00:43 | Doppel            | Dodo       | 11.05.1998 | testcenter-0458@cgm-ref.komle.telematik-test | •            |          |
| 31.08.2021 - 11:01:29 | Ukeaaki           | Sseaaki    | 11.05.1998 | testcenter-0461@cgm-ref.komle.telematik-test | •            |          |
| 31.08.2021 - 10:40:24 | Tnfaaaki          | Rufaaaki   | 11.05.1998 | testcenter-0458@cgm-ref.komle.telematik-test | •            |          |
| 31.08.2021 - 10:32:34 | Tnfaaaki          | Rufaaaki   | 11.05.1998 | testcenter-0458@cgm-ref.komle.telematik-test | •            |          |
| 27.08.2021 - 11:12:52 | SBK-eAU-Schneider | Paul       | 05.02.2005 | sbk@ru.bitmarck.kim.telematik-test           | 9            |          |
| 26.08.2021 - 14:17:33 | Doppel            | Dodo       | 11.05.1998 | testcenter-0458@cgm-ref.komle.telematik-test | •            |          |
| 26.08.2021 - 14:15:43 | Vnfaaaki          | Uufaaaki   | 11.05.1998 | testcenter-0458@cgm-ref.komle.telematik-test |              | <u> </u> |
|                       |                   |            |            |                                              | Anzahl:      | 71       |
|                       |                   |            |            |                                              |              |          |
| OPosteingang - 1      | nicht abgelegt    |            | OP         | ostausgang - nicht gesendet                  |              |          |
| )Posteingang - a      | abgelegt          |            | • Po       | ostausgang - gesendet                        |              |          |
| Ostorniert            |                   |            | Ost        | tapel                                        |              |          |
|                       |                   |            |            | Keine Empfangsbest                           | atigungen s  | enden:   |
|                       |                   |            |            | Stör                                         | rung eAU Ve  | rsand:   |

Noch nicht signierte und nicht versendete eAU- oder Storno-Nachrichten können jederzeit aus Ihrem eAU-Postfach eingesehen werden. Aus dem Postfach heraus können alle oder auch nur ausgewählte Dokumente dieser Liste einzeln versendet werden.

Oberhalb der Bereiche gibt es weitere Filter.

| Zeitraum Datum von: 01.01.202103.09.2021 eAU KIM Empfänger: amo          |  |  |  |  |  |  |  |  |  |  |
|--------------------------------------------------------------------------|--|--|--|--|--|--|--|--|--|--|
| Stellen Sie einen Zeitraum ein, zudem Sie eAUs im Postfach sehen möchten |  |  |  |  |  |  |  |  |  |  |
| Wählen Sie das Postfach "eAU KIM" für die eAU aus                        |  |  |  |  |  |  |  |  |  |  |
| Wählen Sie das Arzt- oder Praxispostfach aus, zu dem Sie die eAU-        |  |  |  |  |  |  |  |  |  |  |
|                                                                          |  |  |  |  |  |  |  |  |  |  |

#### 1.3.5.1 <u>Posteingang nicht abgelegt</u>

Im **Posteingang** - **nicht abgelegt** kommen alle Nachrichten an, die keinem Patienten zugeordnet werden können.

#### 1.3.5.2 <u>Posteingang abgelegt</u>

Im **Posteingang - abgelegt** sind alle Rückmeldungen enthalten. Es handelt sich hierbei um die technischen Inhalte. Relevante Daten werden in der Karteikarte des Patienten abgelegt.

#### 1.3.5.3 <u>Storniert</u>

In dem Bereich **Storniert** werden die stornierten eAUs aufgeführt. In diesem Bereich überprüfen Sie den Status der stornieren eAU.

#### 1.3.5.4 <u>Postausgang - nicht gesendet</u>

Im **Postausgang** - **nicht gesendet** werden alle eAUs abgelegt, die signiert wurden aber aus technischen Gründen noch nicht versendet wurden. Für diese eAUs wurde der Durchschlag für den Kostenträger gedruckt, der Versand muss noch durchgeführt werden. Wenn die eAU versendet wurde, wird diese in den Bereich "Postausgang gesendet" verschoben.

In seltenen Fällen kann es passieren, dass die eAU nicht gesendet werden kann. In diesem Fall ist die benötigte technische Anlage der eAU nicht vorhanden. Eine solche eAU kann nicht markiert werden. In der Spalte "Status" wird ein Tooltip mit dem Hinweis unbekannt eingeblendet. Prüfen Sie den Status der AU in der Karteikarte des Patienten. Ggf. muss diese AU neu erstellt und versendet werden. Aus dem Postfach kann sie gelöscht werden.

#### 1.3.5.5 <u>Postausgang - gesendet</u>

Im **Postausgang - gesendet** werden alle gesendeten eAUs einsortiert. In diesem Bereich überprüfen Sie den Status der eAU und können eine eAU stornieren.

Im Bereich **Postausgang - gesendet** und **Storniert** sind die eAUs farblich gekennzeichnet. Die Kennzeichen haben folgende Bedeutung:

| ٩ | Es wurde <u>eine</u> Zustellbestätigung zurückgesendet, die eAU wurde erfolgreich zugestellt                                                                                                    |
|---|----------------------------------------------------------------------------------------------------|
| ٩ | Für die eAU wurde innerhalb von 24 Stunden keine Zustellbestätigung oder ein Fehler gesendet.                                                                                                    |
| • | Es ist eine Fehlermeldung vom Kostenträger zurückgekommen und bedarf der<br>Aufmerksamkeit. Die eAU wurde nicht zugestellt. Bitte rufen Sie den Patienten auf,<br>um die Fehlermeldung zu bewerten. Siehe 1.4.2 |
| ٥ | Die versendete eAU wurde vom Kostenträger abgelehnt, da der Patient nicht bei dieser Krankenkasse versichert ist.                                                                                               |

Mit Klick auf die Ampel-Symbolik können Sie die Rückmeldung aus dem Postfach herauslesen.

#### 1.3.5.6 <u>Stapel</u>

Im Postfach-Bereich **Stapel** werden alle eAUs abgelegt, die durch die Funktion "Stapeln" hier abgelegt werden oder die aufgrund einer Störung nicht signiert und versendet werden können.

#### 1.3.5.7 <u>eAU vom Stapel senden</u>

Um eine eAU von Stapel zu senden, rufen Sie zunächst das Postfach "eAU KIM" auf und wechseln in den Bereich "Stapel". Setzen Sie einen Haken bei der eAU, die Sie versenden möchten. Eine Mehrfachauswahl ist möglich.

| \ Behandlungsdaten \ ePostfach |             |                        |            |                                      |           |              |    |
|--------------------------------|-------------|------------------------|------------|--------------------------------------|-----------|--------------|----|
| *                              | F 🥖 👳       | Signieren und Versende |            | <u>7</u>                             | <b>%</b>  | 3            | 1  |
| Zeitraum                       |             |                        |            |                                      |           |              |    |
| Datum von: 01                  | .01.2021 03 | 8.09.2021              | AU KIM     | ~                                    | _Empfänge | r: amo       |    |
|                                |             |                        |            |                                      |           |              |    |
| Datum                          | Patient     |                        | geb        | Empfänger                            | :         | Status Druck | XA |
| 02.09.2021 - 12:46:59          | Vwxaabcv    | Iuyaaaut               | 02.05.1988 | testcenter-0429@cgm-ref.komle.telema | tik-test  |              |    |
| 24.08.2021 - 11:51:06          | Syxaabcv    | Ewyaaaut               | 02.05.1988 | testcenter-0429@cgm-ref.komle.telema | tik-test  |              |    |

Klicken Sie im Anschluss auf die Funktion **Signieren und Versenden**. Der eHBA muss für diesen Vorgang im Kartenlesegerät stecken. Geben Sie die PIN für den eHBA ein. Die eAU wird nun signiert und an den Kostenträger versendet. Die versendete eAU wird in den Bereich "Postausgang - gesendet" verschoben.

Die Signatur sollte, den KBV Vorgaben folgend, bevorzugt mit eHBA und nur in Ausnahmefällen mit dem SMC-B vorgenommen werden. Der Versand einer erstellten eAU an die Krankenkasse soll laut KBV (Kassenärztliche Bundesvereinigung) innerhalb eines Werktages erfolgen und das Arztinformationssystem muss den Anwender mit einer entsprechenden Hinweismeldung darüber informieren. Dieser KBV-Anforderung sind wir selbstverständlich nachgekommen: Ihr CGM M1 PRO unterstützt Sie beim fristgerechten Versand, indem es Sie in regelmäßigen Abständen (alle 24 Stunden) auf noch nicht versendete eAU- und Storno-Nachrichten hinweist.

Hinweis beim Beenden von CGM M1 PRO:

| Hinweis zum eA | U Postfach                                                                                                    |
|----------------|----------------------------------------------------------------------------------------------------|
| •              | Es sind noch nicht versendete eAU's vorhanden oder es fehlen<br>Zustellbestätigungen für eAU's oder Stornos in Ihrem ePostausgang.Bitte<br>überprüfen Sie den Status im ePostfach.Möchten Sie mit dem Beenden von<br>CGM M1 PRO fortfahren oder abbrechen? |
|                | Fortfahren Abbrechen                                                                                                    |

Hinweis beim Starten von CGM M1 PRO:

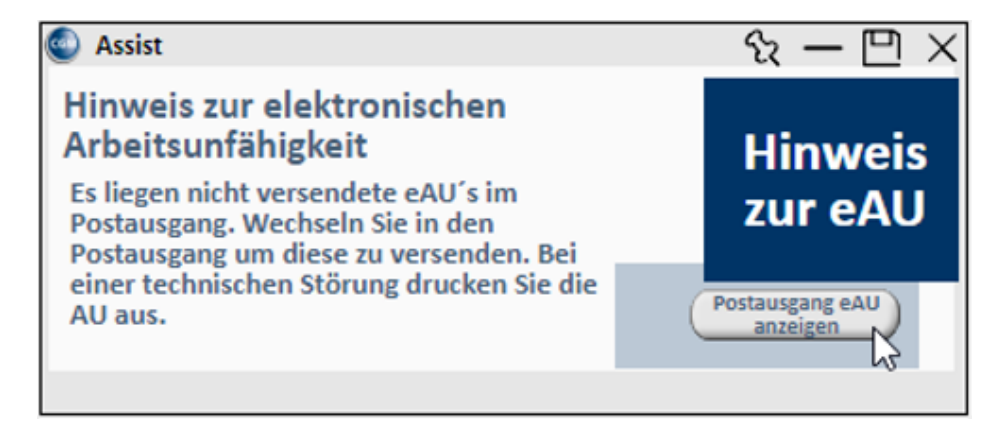

## Da es sich bei der Erinnerungsfunktion um eine Vorgabe der KBV handelt, lassen sich diese Hinweismeldungen nicht deaktivieren!

#### 1.3.6 Vorgehen im Fehlerfall

#### 1.3.7 Versandfehler

Da es sich bei KIM (Kommunikation im Medizinwesen) um einen digitalen Dienst zum Informationsaustausch handelt, kann nicht ausgeschlossen werden, dass es gelegentlich zu Versandfehlern kommt. Gründe hierfür können eine fehlende Internetverbindung oder auch eine Störung des KIM-Dienstes sein. Es kann aber beispielsweise auch zur Zurückweisung der versendeten Nachricht vom Empfängerpostfach kommen, z. B. wenn das empfangende Postfach voll ist. Ihr CGM M1 PRO unterstützt Sie durch entsprechende Fehlermeldungen beim Erkennen von Versandfehlern und gibt Ihnen Hinweise zum weiteren Vorgehen.

#### 1.3.8 Gültigkeitsfehler

Nach dem digitalen Eingang einer eAU- oder Storno-Nachricht überprüft der Kostenträger die Inhalte der Nachricht. Wird bei der Überprüfung ein Fehler festgestellt, erhalten Sie über KIM eine entsprechende Fehlernachricht der Krankenkasse.

#### 1.3.9 KIM/TI-Störungen

Ihr CGM M1 PRO prüft beim Erstellen einer eAU im Hintergrund automatisch, ob die Telematikinfrastruktur (TI) und der KIM-Dienst erreichbar sind. Ist dies nicht der Fall, weist Sie Ihr System auf die vorliegende Störung hin. Für den Fall, dass das System eine vorliegende Störung nicht automatisch erkennt, haben Sie zusätzlich die Möglichkeit, eine Störung händisch in Ihrem System zu hinterlegen. Liegt die Störung zu einem späteren Zeitpunkt nicht mehr vor, können Sie den Eintrag auf demselben Weg aus Ihrem System entfernen.

Um eine Störung festzulegen, wählen Sie im Programm-Menü unter **"Online - ePostfach - eAU-KIM"**. das eAU-KIM-Postfach aus und markieren **"Störung eAU Versand"**.

| handlungsdaten \ ePostfach |                |            |            |                                       |               |       |
|----------------------------|----------------|------------|------------|---------------------------------------|---------------|-------|
|                            |                | وم 🍾       |            | 🖾 🛼                                   | Ś             |       |
| eitraum                    |                |            |            |                                       |               |       |
| Datum von: 01              | 1.01.2021 -    | 17.08.2021 | eAU KIM    | - Empf                                | änger: bw     |       |
|                            |                |            |            |                                       | Status:       |       |
|                            |                |            |            |                                       |               |       |
|                            |                |            |            |                                       |               |       |
| Datum                      | Patient        |            | geb        |                                       | Status Druck  | × ^   |
| 17.08.2021 - 13:42:48      | TK-eAU-Bauer   | Heiga      | 14.08.2001 | tk-intern@akquinet.kim.telematik-test |               |       |
| 16.08.2021 - 19:04:57      | TK-eAU-Bauer   | Helga      | 14.08.2001 | tk-intern@akquinet.kim.telematik-test |               |       |
| 16.08.2021 - 19:04:31      | TK-eAU-Bauer   | Helga      | 14.08.2001 | tk-intern@akquinet.kim.telematik-test |               |       |
| 16.08.2021 - 19:03:34      | TK-eAU-Bauer   | Helga      | 14.08.2001 | tk-intern@akquinet.kim.telematik-test |               |       |
| 16.08.2021 - 19:02:40      | TK-eAU-Bauer   | Helga      | 14.08.2001 | tk-intern@akquinet.kim.telematik-test |               |       |
| 16.08.2021 - 15:24:45      | TK-eAU-Bauer   | Helga      | 14.08.2001 | tk-eau@akquinet.kim.telematik-test    |               |       |
| 16.08.2021 - 14:58:33      | TK-eAU-Bauer   | Helga      | 14.08.2001 | tk-eau@akquinet.kim.telematik-test    |               | -     |
| 16.08.2021 - 14:53:53      | TK-eAU-Bauer   | Helga      | 14.08.2001 | tk-eau@akquinet.kim.telematik-test    |               |       |
| 16.08.2021 - 14:33:37      | TK-eAU-Bauer   | Helga      | 14.08.2001 | tk-eau@akquinet.kim.telematik-test    |               |       |
|                            |                |            |            |                                       | Anzahl: 1     | 1     |
|                            |                |            |            |                                       |               |       |
|                            |                |            |            |                                       |               |       |
| ⊖Posteingang - n           | nicht abgelegt |            | OP         | ostausgang - nicht gesendet           |               |       |
| OPosteingang - a           | abgelegt       |            | • Po       | ostausgang - gesendet                 |               |       |
| Ostorniert                 |                |            | Ost        | capel                                 |               |       |
|                            |                |            |            | Waina Dan faranka                     |               |       |
|                            |                |            |            | neine Empiangsbes                     | catigungen se | naen: |
|                            |                |            |            | St                                    | orung eAU Ver | sand: |

Wenn die **"Störung eAU-Versand"** aktiviert ist, werden alle eAUs auf den Stapel gelegt und der Ausdruck umfasst nun alle Ausdrucke der AU. Zu den Seiten für den Patienten und den Arbeitgeber wird die Seite für den Kostenträger ausgedruckt. Diese muss auf dem herkömmlichen Weg zur Krankenkasse versendet werden. Die eAU wird für den späteren Versand gestapelt.

Im Falle einer TI-Störung bietet Ihnen Ihr CGM M1 PRO die Möglichkeit, die AU für den Kostenträger nach dem Erstellen zusätzlich auszudrucken.

#### 1.3.10 Ersatzverfahren

Entsprechend den Vorgaben der KBV **muss eine eAU innerhalb von einem Werktag an den Kostenträger versendet werden**. Sollte der Versand innerhalb dieser Frist nicht möglich sein, muss das Dokument gedruckt und postalisch an die Krankenkasse versendet werden. Hierzu ermöglicht Ihnen CGM M1 PRO, den Durchschlag für die Krankenkasse aus dem eAU-Postfach heraus ausdrucken.

In diesem Fall wechseln Sie bitte in das ePostfach und wählen die Option "Postausgang - nicht gesendet" oder "Stapel". Markieren Sie nun die Zeile der eAU, die Sie für die Krankenkasse drucken möchten.

| Image: Image: |            |
|----------------------------------------------------------------------------------------------------|------------|
| Zeitraum       Datum von: 01.01.2021 03.09.2021 eAU KIM représenter 05078cgm-ref.komle.telematik-test Status:       Empfänger: Praxis Status:         Datum 00:0000000000000000000000000000000000                                                                                                    | 1 7        |
| Datum von: 01.01.2021 - 03.09.2021       eAU KIM       Empfänger: Praxis Status:         Delum       Patient       geb       Empfänger       Status:         03.09.2021 - 09:49:11       Dvmaaaac       07.06.1998       testcenter-05078cgm-ref.komle.telematik-test       0         03.09.2021 - 09:46:26       Vxmaaaac       Dboaaaac       07.06.1998       testcenter-05078cgm-ref.komle.telematik-test       0         03.09.2021 - 09:46:26       Vxmaaaac       Dodo       07.06.1998       testcenter-05078cgm-ref.komle.telematik-test       0         03.09.2021 - 09:44:22       Doppel       Dodo       07.06.1998       testcenter-05078cgm-ref.komle.telematik-test       0         03.09.2021 - 09:37:25       Aymaaac       Nxnaaaac       07.06.1998       testcenter-05078cgm-ref.komle.telematik-test       0         03.09.2021 - 09:31:07       Cymaaaac       Docaaaac       07.06.1998       testcenter-04508cgm-ref.komle.telematik-test       0         03.09.2021 - 08:39:49       Doppel       Dodo       11.05.1998       testcenter-04508cgm-ref.komle.telematik-test       0         03.09.2021 - 15:59:02       Exeaaki       Hgfaaaki       11.05.1998       testcenter-04508cgm-ref.komle.telematik-test       0         02.09.2021 - 15:59:02       Exeaaki       Hgfaaaki       11.05.1998       testcenter-04618cgm-ref.koml                                                                                                    |            |
| Datum       Patient       geb       Empfänger       Empfänger       Status :         03.09.2021 - 09:49:11       Drmaaaac       07.06.1998       testcenter-05078cgm-ref.komle.telematik-test       0         03.09.2021 - 09:46:26       Virmaaaac       Dodo       07.06.1998       testcenter-05078cgm-ref.komle.telematik-test       0         03.09.2021 - 09:46:26       Virmaaaac       Dodo       07.06.1998       testcenter-05078cgm-ref.komle.telematik-test       0         03.09.2021 - 09:46:26       Virmaaaac       07.06.1998       testcenter-05078cgm-ref.komle.telematik-test       0         03.09.2021 - 09:46:26       Virmaaaac       07.06.1998       testcenter-05078cgm-ref.komle.telematik-test       0         03.09.2021 - 09:32:09       Evmaaaac       07.06.1998       testcenter-05078cgm-ref.komle.telematik-test       0         03.09.2021 - 09:31:07       Cymaaaac       Jboaaaac       07.06.1998       testcenter-05078cgm-ref.komle.telematik-test       0         03.09.2021 - 09:31:07       Cymaaaac       Lboaaaac       07.06.1998       testcenter-05078cgm-ref.komle.telematik-test       0         03.09.2021 - 19:39:49       Doppel       Dodo       11.05.1998       testcenter-04508ggm-ref.komle.telematik-test       0         02.09.2021 - 15:57:28       Exeaaki       Hgfaaaki       11.05.1998                                                                                                    |            |
| Datum       Patient       geb       Empfänger       Status       Druck         03.09.2021 - 09:49:11       Dvmaaaac       07.06.1990       testcenter-0507@cgm-ref.komle.telematik-test       0         03.09.2021 - 09:46:24       Vxmaaaac       Dboaaaac       07.06.1990       testcenter-0507@cgm-ref.komle.telematik-test       0         03.09.2021 - 09:44:22       Doppel       Dodo       07.06.1990       testcenter-0507@cgm-ref.komle.telematik-test       0         03.09.2021 - 09:32:09       Evmaaaac       Nnnaaaac       07.06.1990       testcenter-0507@cgm-ref.komle.telematik-test       0         03.09.2021 - 09:37:25       Aymaaaac       Jboaaaac       07.06.1990       testcenter-0507@cgm-ref.komle.telematik-test       0         03.09.2021 - 09:37:25       Aymaaaac       Jboaaaac       07.06.1990       testcenter-0507@cgm-ref.komle.telematik-test       0         03.09.2021 - 09:33:07       Cymaaaac       Iboaaaac       07.06.1990       testcenter-0450@cgm-ref.komle.telematik-test       0         02.09.2021 - 09:33:49       Doppel       Dodo       11.05.1990       testcenter-0460@cgm-ref.komle.telematik-test       0         02.09.2021 - 15:57:28       Exeaaki       Hgfaaaki       11.05.1990       testcenter-0461@cgm-ref.komle.telematik-test       0         02.09.2021 - 15:57:28       Ex                                                                                                    |            |
| Datum       Patient       geb       Empfänger       Status       Druk         03.09.2021 - 09:49:11       Drumaaac       07.06.1998       testcenter-05078cgm-ref.komle.telematik-test       0         03.09.2021 - 09:46:26       Vzmaaaac       Dodo       07.06.1998       testcenter-05078cgm-ref.komle.telematik-test       0         03.09.2021 - 09:44:22       Doppel       Dodo       07.06.1998       testcenter-05078cgm-ref.komle.telematik-test       0         03.09.2021 - 09:44:22       Doppel       Dodo       07.06.1998       testcenter-05078cgm-ref.komle.telematik-test       0         03.09.2021 - 09:37:28       Aymaaac       Nzmaaaac       07.06.1998       testcenter-05078cgm-ref.komle.telematik-test       0         03.09.2021 - 09:37:28       Aymaaac       Jboaaaac       07.06.1998       testcenter-05078cgm-ref.komle.telematik-test       0         03.09.2021 - 09:31:07       Cymaaaac       Iboaaaac       07.06.1998       testcenter-04588cgm-ref.komle.telematik-test       0         02.09.2021 - 15:59:02       Exeaaki       Hgfaaaki       11.05.1998       testcenter-04588cgm-ref.komle.telematik-test       0         02.09.2021 - 15:57:28       Exeaaki       Hgfaaaki       11.05.1998       testcenter-04618cgm-ref.komle.telematik-test       0         02.09.2021 - 15:57:28       Exeaaki <td></td>                                                                                                    |            |
| 03.09.2021 - 09:49:11       Dvmaaaac       Mxnaaaac       07.06.1998       testcenter-0507%cgm-ref.komle.telematik-test       0         03.09.2021 - 09:46:26       Vxmaaaac       Dboaaaac       07.06.1998       testcenter-0507%cgm-ref.komle.telematik-test       0         03.09.2021 - 09:44:22       Doppe1       Dodo       07.06.1998       testcenter-0507%cgm-ref.komle.telematik-test       0         03.09.2021 - 09:42:09       Evmaaaac       Nxnaaaac       07.06.1998       testcenter-0507%cgm-ref.komle.telematik-test       0         03.09.2021 - 09:37:25       Aymaaaac       Jboaaaac       07.06.1998       testcenter-0507%cgm-ref.komle.telematik-test       0         03.09.2021 - 09:37:25       Aymaaaac       Jboaaaac       07.06.1998       testcenter-0507%cgm-ref.komle.telematik-test       0         03.09.2021 - 09:31:07       Cymaaaac       Jboaaaac       07.06.1998       testcenter-0507%cgm-ref.komle.telematik-test       0         03.09.2021 - 09:33:07       Cymaaaac       Jboaaaac       07.06.1998       testcenter-0450%cgm-ref.komle.telematik-test       0         03.09.2021 - 09:33:07       Cymaaaac       Jboaaaac       07.06.1998       testcenter-0450%cgm-ref.komle.telematik-test       0         02.09.2021 - 09:33:07       Cymaaac       Ibodo       11.05.1998       testcenter-0461%cgm-ref.komle.telematik-test                                                                                                    | XA         |
| 03.09.2021 - 09:46:26       Vzmaaaac       Dboaaaac       07.06.1998       testcenter-0507%cgm-ref.komle.telematik-test       0         03.09.2021 - 09:44:22       Doppe1       Dodo       07.06.1998       testcenter-0507%cgm-ref.komle.telematik-test       0         03.09.2021 - 09:42:09       Evmaaaac       Nxmaaaac       07.06.1998       testcenter-0507%cgm-ref.komle.telematik-test       0         03.09.2021 - 09:37:25       Aymaaaac       Jboaaaac       07.06.1998       testcenter-0507%cgm-ref.komle.telematik-test       0         03.09.2021 - 09:37:25       Aymaaaac       Jboaaaac       07.06.1998       testcenter-0507%cgm-ref.komle.telematik-test       0         03.09.2021 - 09:31:07       Cymaaaac       Jboaaaac       07.06.1998       testcenter-0507%cgm-ref.komle.telematik-test       0         03.09.2021 - 09:33:07       Cymaaaac       Jboaaaac       07.06.1998       testcenter-0458%cgm-ref.komle.telematik-test       0         03.09.2021 - 09:33:49       Doppe1       Dodo       11.05.1998       testcenter-0458%cgm-ref.komle.telematik-test       0         02.09.2021 - 15:57:28       Exeaaki       Hyfaaaki       11.05.1998       testcenter-0461%cgm-ref.komle.telematik-test       0         02.09.2021 - 15:57:28       Exeaaki       Hyfaaaki       11.05.1998       testcenter-0461%cgm-ref.komle.telematik-test                                                                                                    |            |
| 03.09.2021 - 09:44:22       Doppe1       Dodo       07.06.1998       testcenter-0507%cgm-ref.komle.telematik-test       0         03.09.2021 - 09:42:09       Evmaaac       Nxnaaac       07.06.1998       testcenter-0507%cgm-ref.komle.telematik-test       0         03.09.2021 - 09:37:25       Aymaaac       Jboaaaac       07.06.1998       testcenter-0507%cgm-ref.komle.telematik-test       0         03.09.2021 - 09:31:07       Cymaaaac       Jboaaaac       07.06.1998       testcenter-0507%cgm-ref.komle.telematik-test       0         03.09.2021 - 09:31:07       Cymaaaac       Iboaaaac       07.06.1998       testcenter-0507%cgm-ref.komle.telematik-test       0         03.09.2021 - 09:31:07       Cymaaaac       Iboaaaac       07.06.1998       testcenter-0450%cgm-ref.komle.telematik-test       0         03.09.2021 - 09:31:07       Cymaaaac       Dodo       11.05.1998       testcenter-0450%cgm-ref.komle.telematik-test       0         02.09.2021 - 15:57:28       Exeaaki       Hyfaaaki       11.05.1998       testcenter-0461%cgm-ref.komle.telematik-test       0         02.09.2021 - 15:57:28       Exeaaki       Hyfaaaki       11.05.1998       testcenter-0461%cgm-ref.komle.telematik-test       0         02.09.2021 - 15:57:28       Exeaaki       Hyfaaaki       11.05.1998       testcenter-0461%cgm-ref.komle.telematik-test       <                                                                                                    |            |
| 03.09.2021 - 09:42:09       Evmaaac       Nxnaaaac       07.06.1998       testcenter-0507%cgm-ref.komle.telematik-test       0         03.09.2021 - 09:37:25       Aymaaac       Jboaaaac       07.06.1998       testcenter-0507%cgm-ref.komle.telematik-test       0         03.09.2021 - 09:37:25       Aymaaac       Jboaaaac       07.06.1998       testcenter-0507%cgm-ref.komle.telematik-test       0         03.09.2021 - 09:37:25       Aymaaac       Lboaaaac       07.06.1998       testcenter-0507%cgm-ref.komle.telematik-test       0         03.09.2021 - 09:39:49       Doppel       Dodo       11.05.1998       testcenter-0461%cgm-ref.komle.telematik-test       0         02.09.2021 - 15:57:28       Exeaaki       Hgfaaki       11.05.1998       testcenter-0461%cgm-ref.komle.telematik-test       0         02.09.2021 - 15:57:28       Exeaaki       Hgfaaki       11.05.1998       testcenter-0461%cgm-ref.komle.telematik-test       0         02.09.2021 - 15:57:28       Exeaaki       Hgfaaaki       11.05.1998       testcenter-0461%cgm-ref.komle.telematik-test       0         02.09.2021 - 15:57:28       Exeaaki       Hgfaaaki       11.05.1998       testcenter-0461%cgm-ref.komle.telematik-test       0         02.09.2021 - 15:57:28       Exeaaki       Hgfaaaki       11.05.1998       testcenter-0461%cgm-ref.komle.telematik-test <t< td=""><td></td></t<>                                                                                                    |            |
| 03.09.2021 - 09:37:25       Aymaaac       Jboaaaac       07.06.1998       testcenter-0507%cgm-ref.komle.telematik-test       0         03.09.2021 - 09:31:07       Cymaaaac       Dodo       11.05.1998       testcenter-0450%cgm-ref.komle.telematik-test       0         03.09.2021 - 08:39:49       Doppel       Dodo       11.05.1998       testcenter-0458%cgm-ref.komle.telematik-test       0         02.09.2021 - 15:57:28       Exeaaki       Hgfaaki       11.05.1998       testcenter-0461%cgm-ref.komle.telematik-test       0         02.09.2021 - 15:57:28       Exeaaki       Hgfaaki       11.05.1998       testcenter-0461%cgm-ref.komle.telematik-test       0         02.09.2021 - 15:57:28       Exeaaki       Hgfaaki       11.05.1998       testcenter-0461%cgm-ref.komle.telematik-test       0         02.09.2021 - 15:57:28       Exeaaki       Hgfaaki       11.05.1998       testcenter-0461%cgm-ref.komle.telematik-test       0         02.09.2021 - 15:57:28       Exeaaki       Hgfaaki       11.05.1998       testcenter-0461%cgm-ref.komle.telematik-test       0         02.09.2021 - 15:57:28       Exeaaki       Hgfaaki       11.05.1998       testcenter-0461%cgm-ref.komle.telematik-test       0         02.09.2021 - 15:57:28       Exeaaki       Hgfaaki       11.05.1998       testcenter-0461%cgm-ref.komle.telematik-test       0                                                                                                    |            |
| 03.09.2021 - 09:31:07       Cymaaaac       Lboaaaac       07.06.1998       testcenter-0507%cgm-ref.komle.telematik-test       0         03.09.2021 - 08:39:49       Doppe1       Dodo       11.05.1998       testcenter-0450%cgm-ref.komle.telematik-test       0         02.09.2021 - 15:59:02       Exeaaaki       Hgfaaaki       11.05.1998       testcenter-0461%cgm-ref.komle.telematik-test       0         02.09.2021 - 15:57:28       Exeaaaki       Hgfaaaki       11.05.1998       testcenter-0461%cgm-ref.komle.telematik-test       0         02.09.2021 - 15:57:28       Exeaaaki       Hgfaaaki       11.05.1998       testcenter-0461%cgm-ref.komle.telematik-test       0         02.09.2021 - 15:57:28       Exeaaaki       Hgfaaaki       0.5.1998       testcenter-0461%cgm-ref.komle.telematik-test       0         02.09.2021 - 15:57:28       Exeaaaki       Hgfaaaki       0.5.1998       testcenter-0461%cgm-ref.komle.telematik-test       0         02.09.2021 - 15:57:28       Exeaaaki       Hgfaaaki       0.5.1998       testcenter-0461%cgm-ref.komle.telematik-test       0         02.09.2021 - 15:57:28       Exeaaaki       Hgfaaaki       0.5.1998       testcenter-0461%cgm-ref.komle.telematik-test       0         02.09.2021 - 15:57:28       Exeaaaki       Hgfaaaki       0.5.1998       testcenter-0461%cgm-ref.komle.telematik-test       <                                                                                                    |            |
| 03.09.2021 - 08:39:49       Doppe1       Dodo       11.05.1999       testcenter-04588cgm-ref.komle.telematik-test         02.09.2021 - 15:59:02       Exeaaaki       Hgfaaaki       11.05.1999       testcenter-04618cgm-ref.komle.telematik-test         02.09.2021 - 15:57:28       Exeaaaki       Hgfaaaki       11.05.1999       testcenter-04618cgm-ref.komle.telematik-test         02.09.2021 - 15:57:28       Exeaaaki       Hgfaaaki       11.05.1999       testcenter-04618cgm-ref.komle.telematik-test         0       OPosteingang - nicht abgelegt       OPostausgang - nicht gesendet                                                                                                    |            |
| 02.09.2021 - 15:55:02 Exeaaski Hgfaaski 11.05.1599 testcenter-0461@cgm-ref.komle.telematik-test 02.09.2021 - 15:57:28 Exeaaski Hgfaaski 11.05.1599 testcenter-0461@cgm-ref.komle.telematik-test Anzahl: 52                                                                                                    |            |
| 02.09.2021 - 15:57:28 Exeaaaki Hgfaaaki 11.05.1998 testcenter-0461@cgm-ref.komle.telematik-test Anzahl: 52                                                                                                    |            |
| Anzahl: 52<br>OPosteingang - nicht abgelegt OPostausgang - nicht gesendet                                                                                                    | <b>—</b> × |
| OPosteingang - nicht abgelegt OPostausgang - nicht gesendet                                                                                                    |            |
| OPosteingang - nicht abgelegt OPostausgang - nicht gesendet                                                                                                    |            |
| OPosteingang - nicht abgelegt OPostausgang - nicht gesendet                                                                                                    |            |
|                                                                                                    |            |
| Posteingang - abgelegt   Postausgang - gesendet                                                                                                    |            |
| OStorniert OStapel                                                                                                    |            |
| Kaina Empfangebastätigungan sar                                                                                                    | den :      |
| Keine Ampiangsveskatigungen sen                                                                                                    | aen.       |
| Storung eAU Vers                                                                                                    | anu.       |
|                                                                                                    |            |

Klicken Sie nun auf das Druckersymbol, wird auch ein Exemplar für die Krankenkasse gedruckt. Sollten Sie eine eAU zu einem späteren Zeitpunkt erneut für Ihre/n Patienten/in drucken wollen, ist das Vorgehen identisch.

#### 1.3.11 Bestimme Patienten

Im Postfach werden immer alle Patienten angezeigt. Um eine Liste aller eAUs des aktuell in CGM M1 PRO aufgerufenen Patienten anzuzeigen, aktivieren Sie die Checkbox "nur aktuellen Patienten anzeigen"

und klicken anschließend auf die Suche (<F5>). Es werden alle Einträge zu dem aufgerufenen Patienten angezeigt.

| ehandlungsdaten \ ePostfach |                          |           |                   |                                                                                                    |                   |            |
|-----------------------------|--------------------------|-----------|-------------------|----------------------------------------------------------------------------------------------------|-------------------|------------|
| *                           |                          | • 🔪 🗳     | f 🔊               | <b>1</b>                                                                                                    |                   | 2          |
| Zeitraum                    |                          |           |                   |                                                                                                    |                   |            |
| Datum von: 01               | .01.2021 0               | 7.12.2021 | AU KIM            | ~E                                                                                                    | mpfänger: amo     | ~          |
|                             |                          |           |                   |                                                                                                    | Status:           | ~          |
|                             |                          |           |                   |                                                                                                    |                   |            |
|                             |                          |           |                   |                                                                                                    |                   |            |
| Datum                       | Patient<br>TK-Mustermann | Max       | geb<br>01 01 1995 | Empfänger                                                                                                    | Status Druck      | X          |
| 19.10.2021 - 10:00:24       | TK-Mustermann            | Max       | 01 01 1995        | thedan kim tolomatik_toot                                                                                                    | gearuc)           |            |
| 19.10.2021 - 10:00:24       | TK-Mustermann            | Man       | 01.01.1995        | the day his to entry the total                                                                                                    | •                 |            |
| 19.10.2021 - 10.00.19       | TK-Hustermann            | nax       | 01.01.1998        | tred in the state of the state of the state | •                 |            |
| 19.10.2021 - 09:56:37       | TK-Mustermann            | Max       | 01.01.1995        | tk@dgn.kim.telematik-test                                                                                                    | •                 |            |
| 19.10.2021 - 09:56:33       | TK-Mustermann            | Max       | 01.01.1995        | tk@dgn.kim.telematik-test                                                                                                    | •                 |            |
| 19.10.2021 - 09:56:28       | TK-Mustermann            | Max       | 01.01.1995        | tk@dgn.kim.telematik-test                                                                                                    | 9                 |            |
| 19.10.2021 - 09:56:19       | TK-Mustermann            | Max       | 01.01.1995        | tk@dgn.kim.telematik-test                                                                                                    | •                 |            |
| 19.10.2021 - 09:30:26       | TK-Mustermann            | Max       | 01.01.1995        | tk@dgn.kim.telematik-test                                                                                                    | 9                 |            |
| 06.10.2021 - 09:54:25       | TK-Mustermann            | Max       | 01.01.1995        | tk@dgn.kim.telematik-test                                                                                                    | <b>^</b>          | <b>—</b> × |
|                             |                          |           |                   |                                                                                                    | Anzahl: 10        |            |
|                             |                          |           |                   |                                                                                                    |                   |            |
| O Postoingang - r           | icht abgelegt            |           | OD                | stausgang - nicht gesondet                                                                                                    |                   |            |
| OPosteingang - a            | abgelegt                 |           |                   | ostausgang - micht gesendet                                                                                                    |                   |            |
| Ostorniert                  | roderedr                 |           | 0.51              | anel                                                                                                    |                   |            |
| Obtormore                   |                          |           | 0.0               | 54201                                                                                                    |                   |            |
|                             |                          |           |                   | Keine Empfangsk                                                                                                    | oestätigungen sen | den:       |
|                             |                          |           |                   | 2.5                                                                                                    | Störung eAU Vers  | and:       |
|                             |                          |           |                   | nur aktueller                                                                                                    | n Patienten anzei | gen: 🖂     |
|                             |                          |           |                   |                                                                                                    |                   |            |

1.3.12 Vertreterregelung

Grundsätzlich kann zwischen kollegialer und persönlicher Vertretung unterschieden werden.

1.3.13 Kollegiale Vertretung (nach § 20 Musterberufsordnung)

Lässt sich ein abwesender Arzt/eine abwesende Ärztin von einem fachgleichen Kollegen oder einer fachgleichen Kollegin in dessen Praxis vertreten, erfolgt die Abrechnung über die LANR/BSNR (Lebenslange Arztnummer/ Betriebsstättennummer) der Vertretung. Im Datensatz der elektronischen Verordnung oder Bescheinigung erfolgt keine Kennzeichnung einer Vertretungskonstellation, es werden die Daten der ausstellenden Person (Vertretung) und der vertretenden Praxis übermittelt.

#### 1.3.14 Persönliche Vertretung (nach § 32 Abs. 2, Satz 2 Ärzte-Zulassungsverordnung)

Ein Vertreter oder eine Vertreterin wird in der Praxis der zu vertretenden Person tätig, bspw. als dessen Sicherstellungsassistent/in im Falle von Kindererziehungszeiten. Rechtsgrundlage wäre in diesem Fall § 32 Abs. 2, Satz 2 Ärzte-Zulassungsverordnung. Die Abrechnung erfolgt über die LANR/BSNR der zu vertretenden Person. Hierzu wird der Vertreter entsprechend den KBV-Vorgaben in der eAU vermerkt. Es werden dann sowohl die Daten der ausstellenden Person (Vertretung) als auch die der zu vertretenden Person und deren Praxis an die Krankenkasse übermittelt. Die Signatur erfolgt qualifiziert elektronisch mit dem eHBA der ausstellenden Person.

#### 1.3.15 Ärzte und Ärztinnen in Weiterbildung (AiW)

Ärzte und Ärztinnen in Weiterbildung (ÄiW) dürfen Verordnungen und Bescheinigungen ausstellen, solange die ordnungsgemäße Überwachung und Anleitung durch die ausbildende Vertragsärztin bzw. den ausbildenden Vertragsarzt gewährleistet ist. Die Leistungen der ÄiW werden der Ausbilderin/dem

Ausbilder zugerechnet und diese/r ist für die Leistungen verantwortlich. Ausbildende und deren LANR werden deshalb immer mit angegeben, wenn ÄiW eine Verordnung ausstellen. Ebenso werden die Praxisdaten der ausbildenden Betriebsstätte übermittelt. Sofern die Person in Ausbildung bereits eine LANR besitzt, kann diese ebenfalls angegeben und übermittelt werden. ÄiW signieren elektronische Dokumente mit ihrem eigenen eHBA qualifiziert elektronisch. Ist ein/e ÄiW in Ihrem System als solche erfasst, befüllt Ihr CGM M1 PRO die entsprechenden Felder des Dokuments automatisch entsprechend den Vorgaben.

### 1.4 Dokumentation im Behandlungsblatt

#### 1.4.1 Bedeutung der Einträge

Im Behandlungsblatt ist der Status der eAU wir folgt dokumentiert.

| Тур | Eintrag          | Bedeutung                                         |  |  |  |  |  |
|-----|------------------|---------------------------------------------------|--|--|--|--|--|
| FAU | Gesendet         | die eAU wurde gesendet                            |  |  |  |  |  |
|     | Nicht gesendet   | die eAU wurde nicht gesendet und befindet sich im |  |  |  |  |  |
|     |                  | Bereich Postausgang - nicht gesendet              |  |  |  |  |  |
|     | Storniert        | Die eAU wurde storniert                           |  |  |  |  |  |
|     | Liegt auf Stapel | Die eAU wurde zunächst auf den Stapel gelegt      |  |  |  |  |  |
| XAU | Fehlermeldung    | Es wurde eine Fehlermeldung vom Kostenträger      |  |  |  |  |  |
|     |                  | zurückgesendet. Der Grund für die Rücksendung ist |  |  |  |  |  |
|     |                  | in dieser Fehlermeldung zu ersehen.               |  |  |  |  |  |

#### 1.4.2 Fehlerdokumentation

| Sehandlungsdaten                       |                 |                                            |                                                                                                    |     |          |                                                                                                    |                                                      |                                                                                                    |             |                                      |                      |                                             |      |                        |    |                                                  |                          |                                                                    |   |    |
|----------------------------------------|-----------------|--------------------------------------------|----------------------------------------------------------------------------------------------------|-----|----------|----------------------------------------------------------------------------------------------------|------------------------------------------------------|----------------------------------------------------------------------------------------------------|-------------|--------------------------------------|----------------------|---------------------------------------------|------|------------------------|----|--------------------------------------------------|--------------------------|--------------------------------------------------------------------|---|----|
| Stammblatt                             |                 |                                            | Behandlung                                                                                                    |     |          |                                                                                                    | Schnellansicht (Um-Strg-A) Externe Daten (Um-Strg-E) |                                                                                                    | be          | bes. Merkmale (Um-Strg-K)            |                      | Mandantenübergreifende KK                   |      |                        |    | Pat.stamm KIS (Um-Strg-Y)                        |                          |                                                                    |   |    |
| *                                      | <               | 🖌 🗐 🖉 🕂 🔛 🗄 🏟 🥔 🔊 🕨 😁                      |                                                                                                    |     |          |                                                                                                    |                                                      |                                                                                                    |             | 8                                    | ?                    |                                             |      |                        |    |                                                  |                          |                                                                    |   |    |
|                                        | <u>P</u> at.Auf | fruf:                                      | 0258<br>Omin                                                                                                    |     | 10min    | 20                                                                                                    | *<br>47                                              | Dodo Doppel<br>Q 11.05.1998 (23 Jahre)<br>(weiblich)                                                                                                    | H<br>N<br>N | Kasse: A<br>/KNR: 7<br>/ers.Stat.: M | DK Bayern Die<br>101 | e Gesundh.<br>Zusatzvers.:<br>Gebührenpfl.: | geb. | §:<br>P:<br>BG:<br>DA: | 20 | Beh.pläge<br>Ziff-ToDo<br>Termine<br>Regaliterm. | (0)<br>(0)<br>(0)<br>(0) | (1)<br>(1)<br>(1)<br>(1)<br>(1)<br>(1)<br>(1)<br>(1)<br>(1)<br>(1) | 2 | 00 |
| Einträge vom 03.09.2020 bis 03.09.2023 |                 |                                            |                                                                                                    |     |          |                                                                                                    |                                                      |                                                                                                    |             |                                      |                      |                                             |      |                        |    |                                                  |                          |                                                                    |   |    |
| 2                                      | 02.08.21        | amp                                        | 0                                                                                                    | amo | ALL      | BS Typ                                                                                                    |                                                      | Diagnoser: 173 0 G                                                                                                    |             |                                      |                      |                                             |      |                        |    |                                                  |                          |                                                                    |   |    |
| 3                                      |                 |                                            |                                                                                                    |     |          |                                                                                                    |                                                      | gesendet                                                                                                    |             |                                      |                      |                                             |      |                        |    |                                                  |                          |                                                                    |   |    |
| - 4                                    | 26.08.21        | amo                                        | 0                                                                                                    | amo | ALL      | D                                                                                                    |                                                      | 73.0G(Raynaud-Syndrom),                                                                                                    |             |                                      |                      |                                             |      |                        |    |                                                  |                          |                                                                    |   |    |
| 5                                      | 31.08.21        | amo                                        | 0                                                                                                    | amo | ALL      | AU                                                                                                    | Δ.                                                   | U-Bescheinigung (01/16): AU von '31.08.21' bis '31.08.21', festgestellt am '31.08.21'                                                                                              |             |                                      |                      |                                             |      |                        |    |                                                  |                          |                                                                    |   |    |
| 6                                      |                 |                                            |                                                                                                    |     |          |                                                                                                    |                                                      | Diagnosen: 173.0 G                                                                                                    |             |                                      |                      |                                             |      |                        |    |                                                  |                          |                                                                    |   |    |
| 7                                      |                 |                                            |                                                                                                    |     | gesendet |                                                                                                    |                                                      |                                                                                                    |             |                                      |                      |                                             |      |                        |    |                                                  |                          |                                                                    |   |    |
| 8                                      |                 |                                            |                                                                                                    |     |          | XAU                                                                                                    | 20                                                   | Tehlermeldung von der Krankenkasse: Sehr geehrte Arstpraxis Praxis Annie More, für die am 31.00.2021 übermittelte Arbeitsunfähigkeitsbescheinigung für Ihren Patienten / Ihre      |             |                                      |                      |                                             |      |                        |    |                                                  |                          |                                                                    |   |    |
| 9                                      |                 |                                            |                                                                                                    |     |          |                                                                                                    |                                                      | Batientin Doppel, Dodo müssen vir Ihnen leider mitteilen, dass die Übermittlung der Arbeitsunfähigkeitsdaten fehlgeschlagen ist. Grund hierfür ist, dass die aufgebrachte Signatur |             |                                      |                      |                                             |      |                        |    |                                                  |                          |                                                                    |   |    |
| 10                                     |                 |                                            |                                                                                                    |     |          | nicht gültig ist. Wenden Sie sich bitte zur Behebung des Problems an Thren Softwarehersteller und senden Sie die Daten danach erneut. Sollte eine Korrektur des Tehlers nach |                                                      |                                                                                                    |             |                                      |                      |                                             |      |                        |    |                                                  |                          |                                                                    |   |    |
| 11                                     |                 |                                            | Rücksprache mit ihrem Softwarehersteller nicht bis Ende des nachfolgenden Werktages möglich sein, senden Sie bitte die AD-Bescheinigung (Ausdruck der Ausfertigung Kranhenkasse) |     |          |                                                                                                    |                                                      |                                                                                                    |             |                                      |                      |                                             |      |                        |    |                                                  |                          |                                                                    |   |    |
| 12                                     |                 | postalisch an die zuständige Erankenkasse. |                                                                                                    |     |          |                                                                                                    |                                                      |                                                                                                    |             |                                      |                      |                                             |      |                        |    |                                                  |                          |                                                                    |   |    |

Es können unterschiedliche Fehlermeldungen der Krankenkassen zurückgesendet werden. Es kann sich hierbei einfach nur um eine Störung handeln und der Durchschlag für den Kostenträger muss aus dem Postfach ausgedruckt und verschickt werden. Es kann sich aber auch um Fehler handeln, die darauf hinweisen, dass ein Patient nicht bei diesem Kostenträger versichert ist. Die Meldungen müssen im Einzelfall im Behandlungsblatt bewertet werden.

### 1.5 FAQ-Liste eAU

Vorausgesetzt, Sie besitzen mindestens den Updatestand 25.4.0 (oder höher) erreichen Sie die FAQ unter Hilfe|CGM M1 PRO-Gebrauchsanweisung|FAQ. Da nach Redaktionsschluss unserer Updates Anpassungen innerhalb der FAQ-Liste möglich sind, bitten wir Sie, sich regelmäßig über unsere Website

zu informieren. Die FAQ-Liste ist aktuell über den Link <u>cgm.com/m1pro-eau</u> oder <u>cgm.com/m1pro-ti-</u><u>mehrwertanwendungen</u> erreichbar.

### **1.6** Tutorials (Aufzeichnung unserer Online-Seminare)

Sie möchten sich Informationen rund um die eAU noch einmal im Live-Betrieb anschauen? Kein Problem. Wir haben unsere durchgeführten Online-Seminare aufgezeichnet und auf unserer Website als Film bereitgestellt. Die Aufzeichnungen finden Sie unter dem direkten Link: <u>cgm.com/m1pro-tutorials</u>.

# **1.7** eAU in Baden-Württemberg, bei Teilnahme am Vertrag der Elektronischen Arztvernetzung

Alle Informationen zur eAU finden Sie innerhalb Ihres Hilfe-Systems unter Hilfe|CGM M1 PRO-Gebrauchsanweisung|IV/HZV-Dokumentationen|CGM M1 PRO\_elektronische Arztvernetzung\_HZV.

Änderungshistorie

| Dokumentenerstellung              | 1.0 | Bettina Böhm | 03.09.2021 |
|-----------------------------------|-----|--------------|------------|
| Aktualisierung                    | 2.0 | Sarah März   | 26.09.2021 |
| Aktualisierung                    | 3.0 | Bettina Böhm | 03.12.2021 |
| Aktualisierung (Komfort-Signatur  | 3.1 | Sarah März   | 25.01.2022 |
| hinzugefügt)                      |     |              |            |
| Aktualisierung                    | 3.2 | Bettina Böhm | 30.03.2022 |
| Aktualisierung (Übergangsfrist,   | 4.0 | Sarah März   | 04.07.2022 |
| verpflichtenden Einsatz,          |     |              |            |
| Ergänzungen von                   |     |              |            |
| Schaltereinstellungen, allgemeine |     |              |            |
| Textanpassungen)                  |     |              |            |
| Aktualisierung (Austausch         | 5.0 | Bettina Böhm | 05.01.2023 |
| Konfigurationsmaske; Erweiterung  |     |              |            |
| Druckauswahl)                     |     |              |            |
| Aktualisierung (neuer Status in   | 6.0 | Bettina Böhm | 02.06.2023 |
| ePostfach – Patient nicht bei der |     |              |            |
| Krankenkasse versichert)          |     |              |            |

# CGM M1 PRO

Arztinformationssystem

**CompuGroup Medical Deutschland AG** Geschäftsbereich Arztsysteme Maria Trost 25, 56070 Koblenz info@m1pro@cgm.com

cgm.com/m1pro

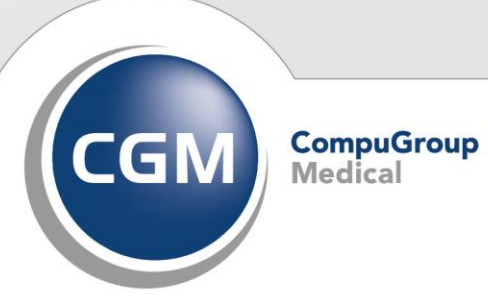

Synchronizing Healthcare